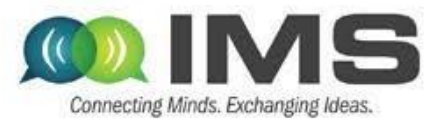

### Design-oriented measurements of high-efficiency PAs for high PAR signals using an NI-based platform

Zoya Popovic and Tibault Reveyrand

ECEE, University of Colorado, Boulder

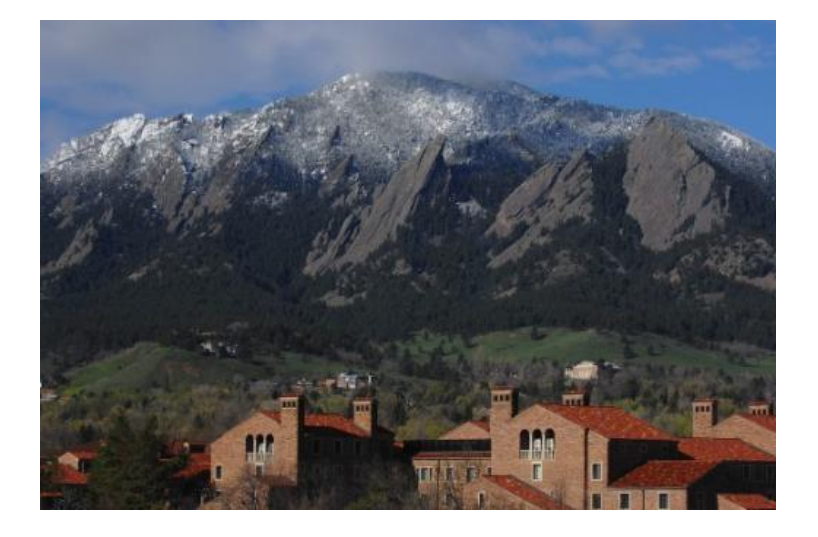

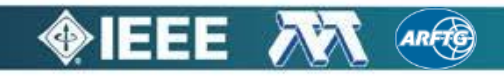

May, 23<sup>rd</sup> 2016

## Outline

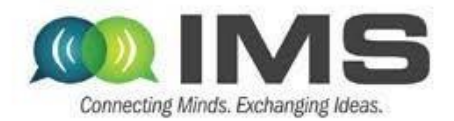

### Overview of approaches for improving efficiency at power back-off

- Supply modulation (envelope tracking)
  - GaN PA design (10GHz carrier)
  - Supply modulator (100MHz switching)
  - Integration and modeling
- Outphasing
  - Quasi-MMIC isolated and non-isolated
  - Measurements of load modulation internal to the PA
  - Outphasing with supply modulation
- Measurement challenges and approach to nonlinear measurements based on NI equipment in a LabView metainstrument environment

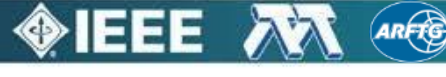

# Main challenges in PA design

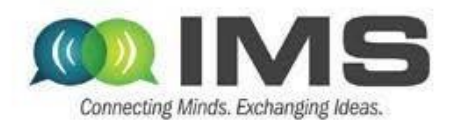

- Challenge 1: efficiency drops as output power drops
- Challenge 2: efficient PAs are nonlinear
- Challenge 3: load can vary

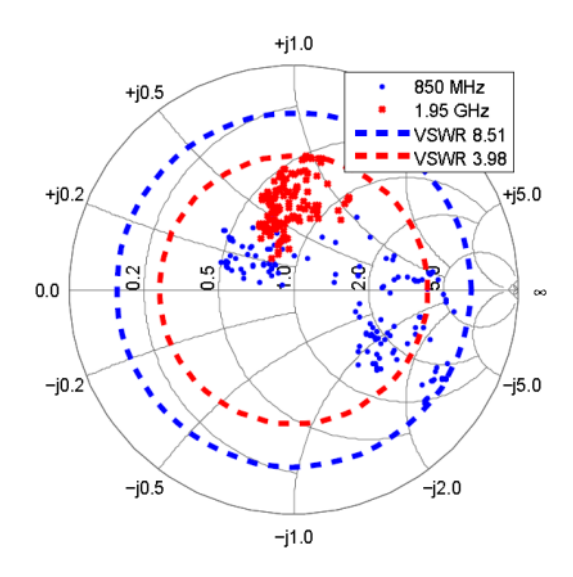

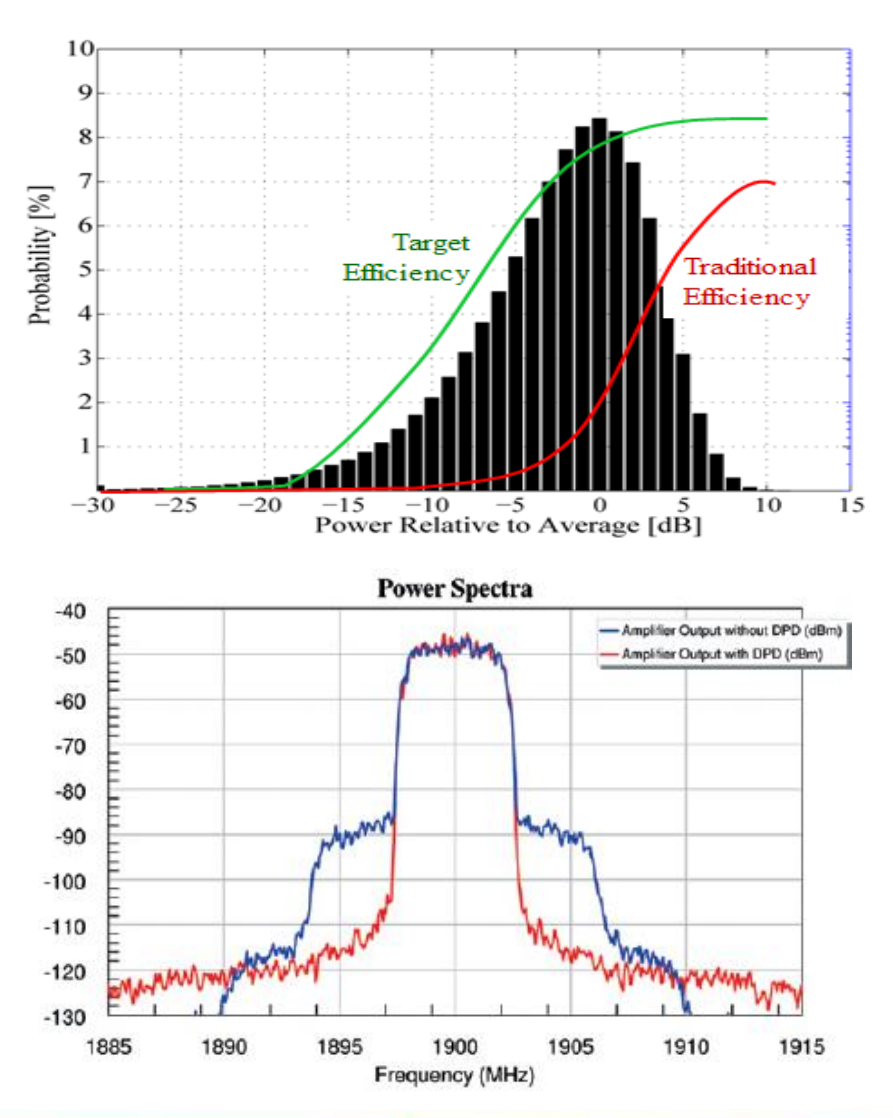

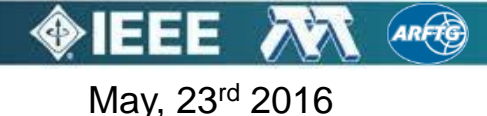

# Amplifying high PAR signals

- Efficiency of RF front ends dictated by PA efficiency
- High-efficiency PAs are:
  - o efficient only at peak power
  - o highly nonlinear
- Approaches for efficiency enhancement for high PAR signals involve adding a second amplifier:
  - o Doherty PA
  - o Outphasing (Chireix)
  - Envelope tracking (ET)

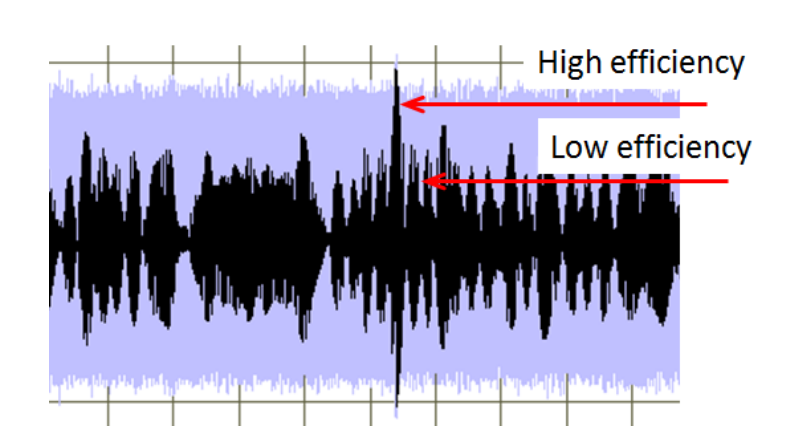

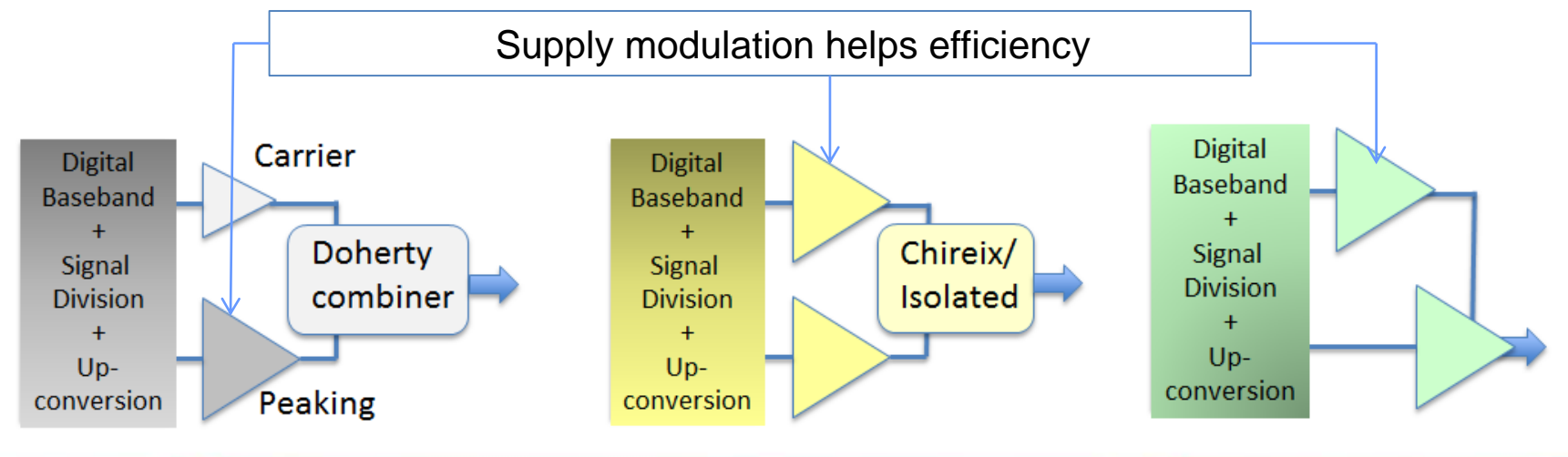

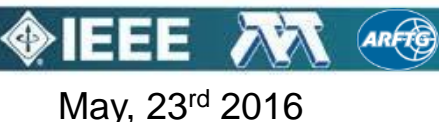

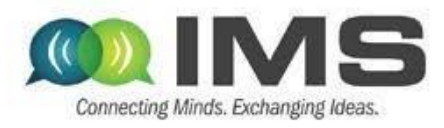

## Outline

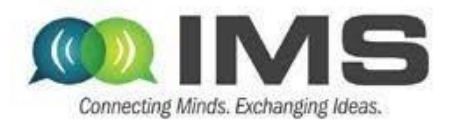

- Overview of approaches for improving efficiency at power back-off
- Supply modulation (envelope tracking)
  - GaN PA design (10GHz carrier)
  - Supply modulator (100MHz switching)
  - Integration and modeling
- Outphasing
  - Quasi-MMIC isolated and non-isolated
  - Measurements of load modulation internal to the PA
  - Outphasing with supply modulation
- Measurement challenges and approach to nonlinear measurements based on NI equipment in a LabView metainstrument environment

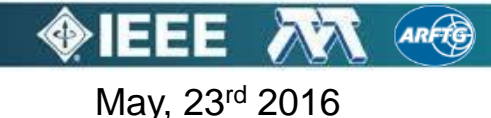

### Supply modulation (Envelope Tracking)

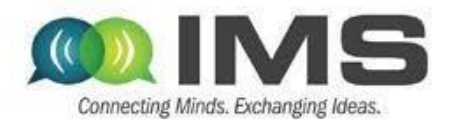

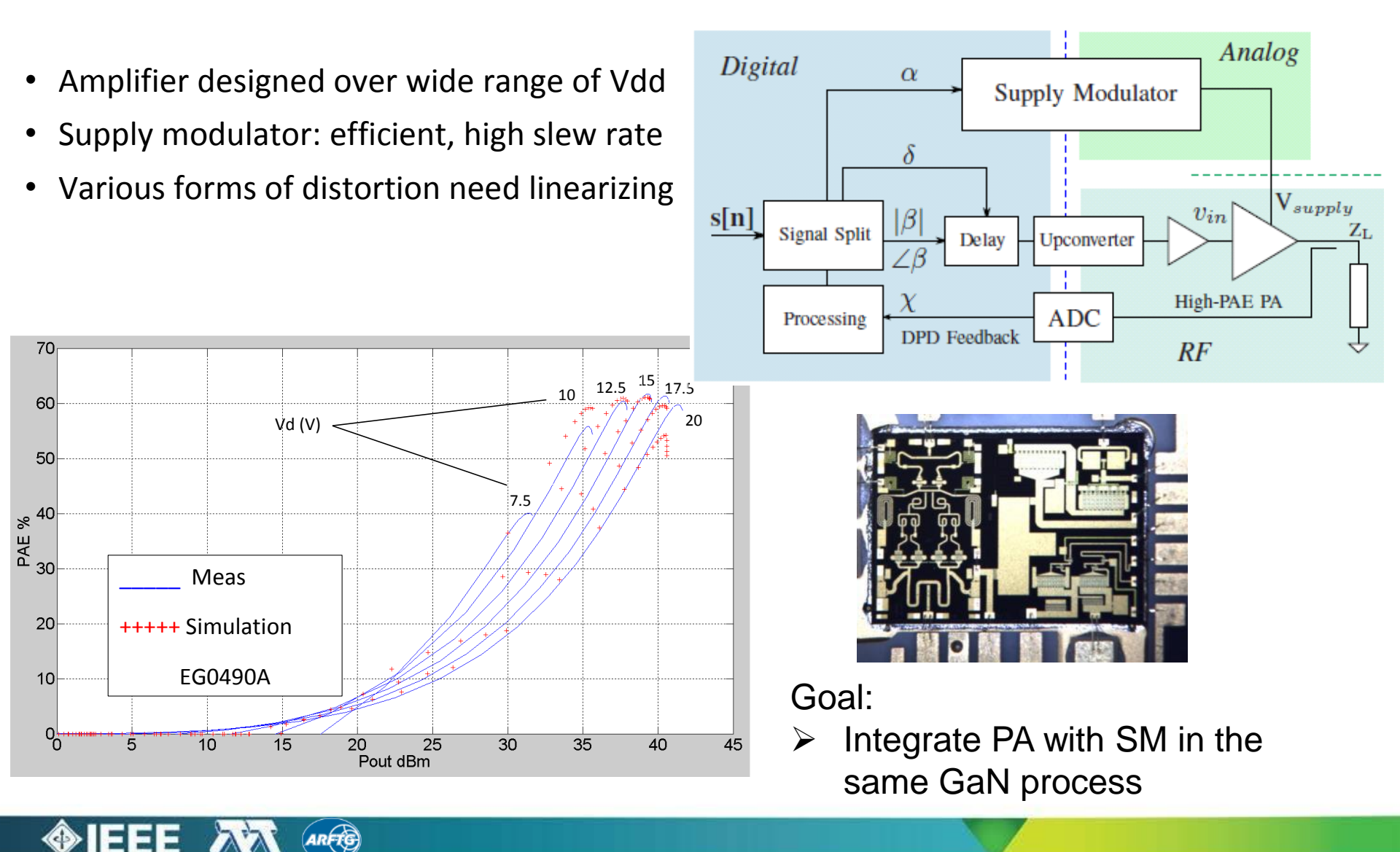

May, 23<sup>rd</sup> 2016

## Example of a GaN MMIC X-band PA

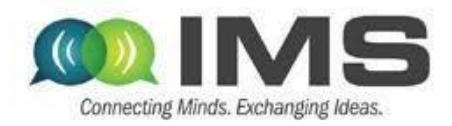

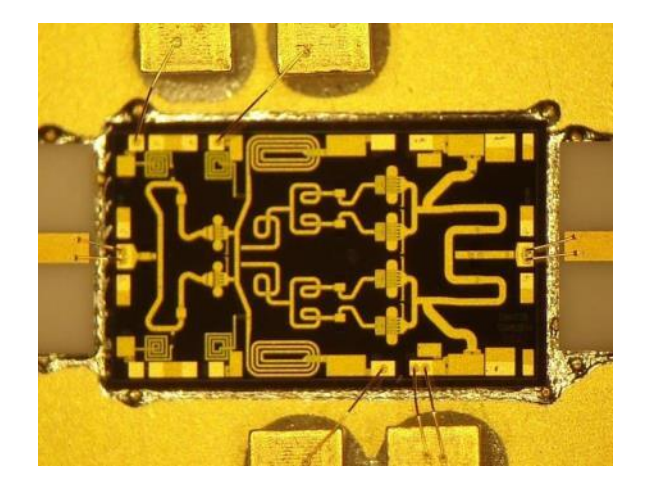

- Pout>12W, PAE>65%
- Gsat>20dB, f=10GHz
- Qorvo GaN15 process
- Modelithics nonlinear model

#### Measured Pout and Gain

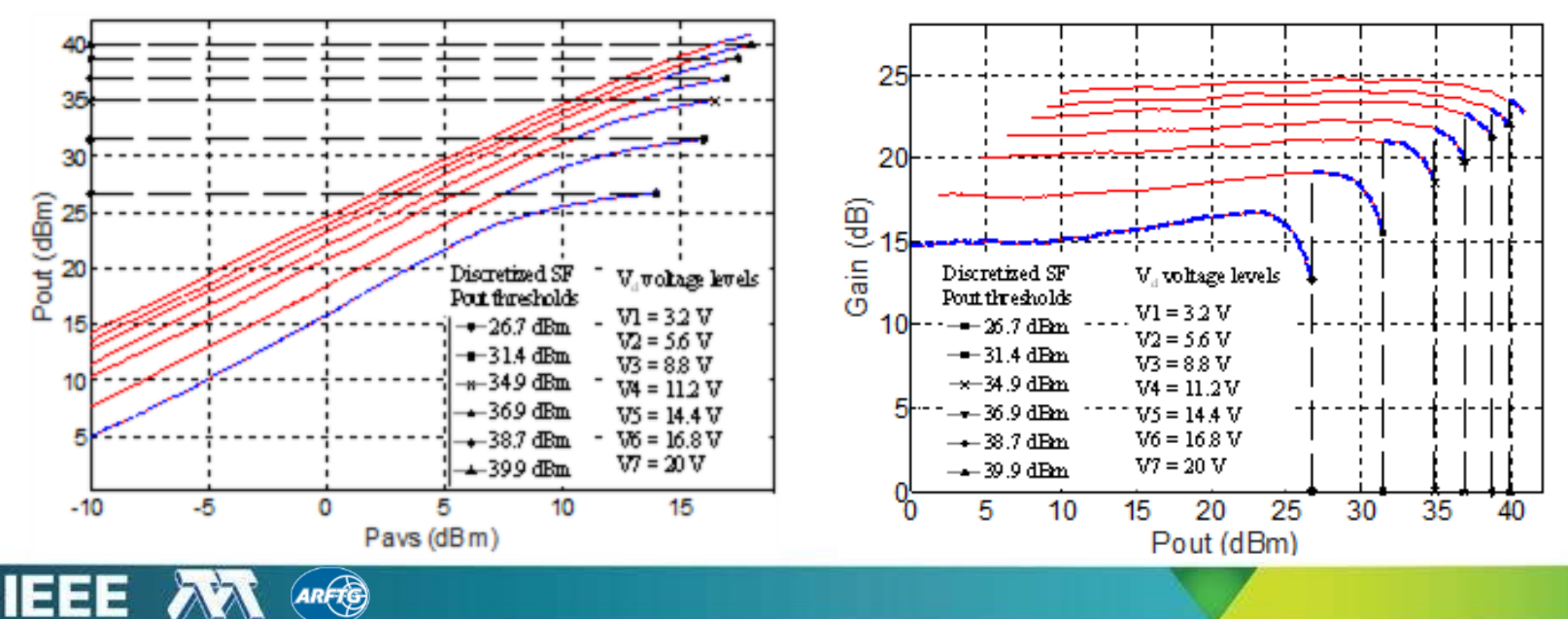

May, 23<sup>rd</sup> 2016

# **MMIC characterization**

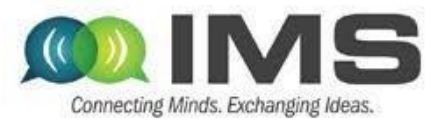

EM models for bondwires included in MMIC design

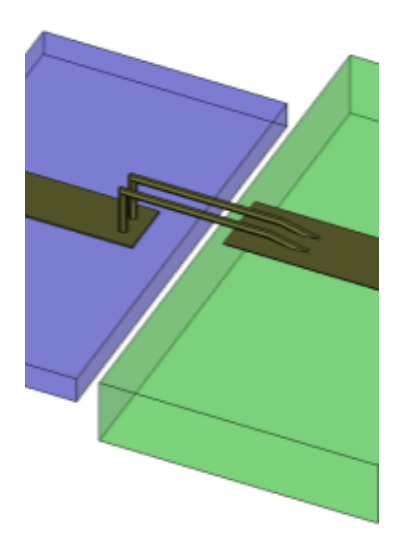

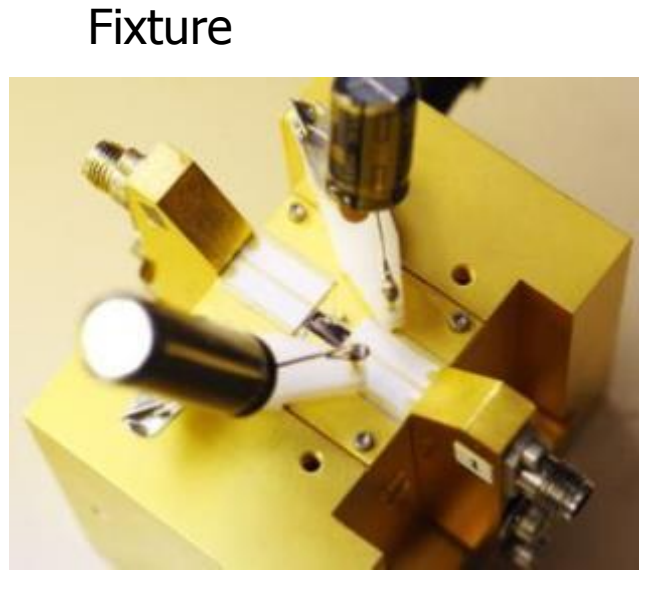

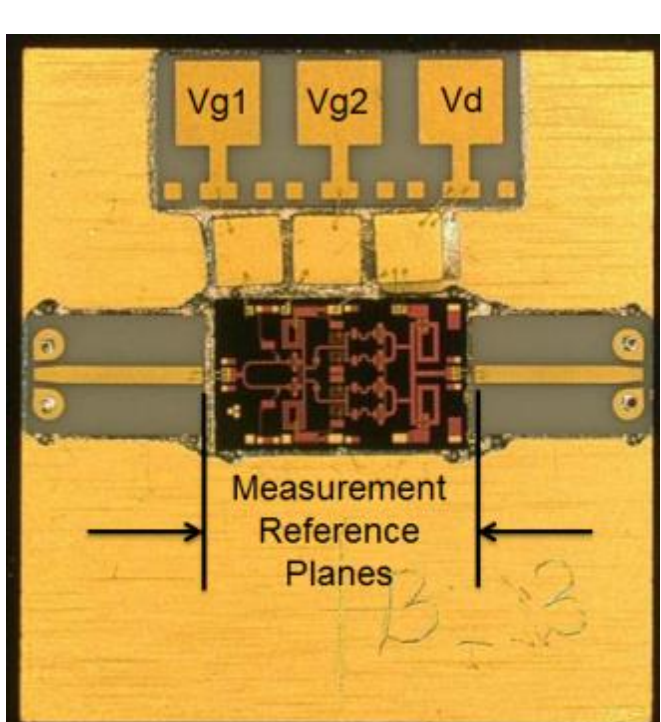

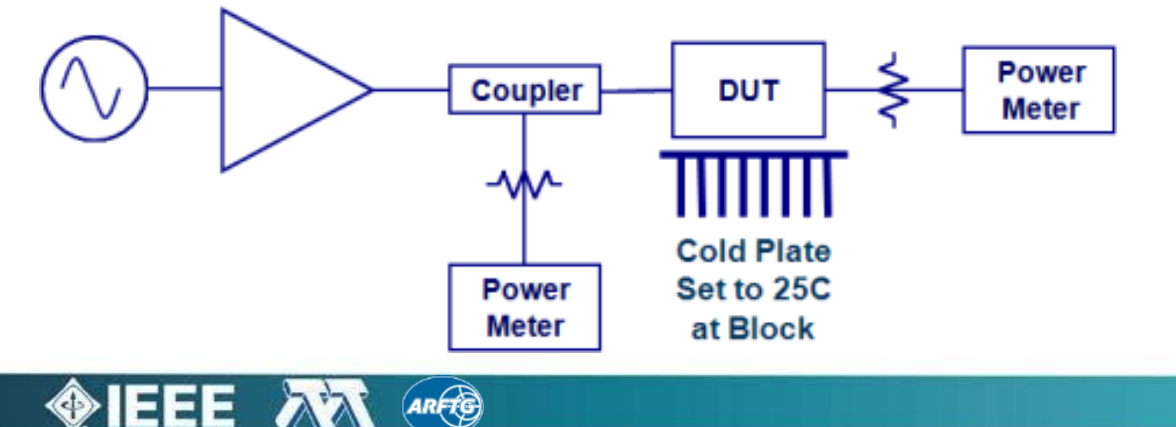

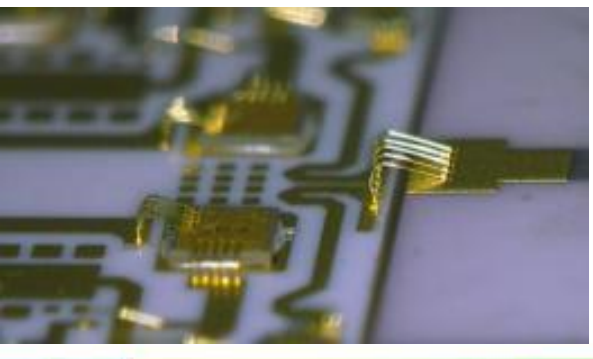

May, 23<sup>rd</sup> 2016

### Static PAE vs. Pout

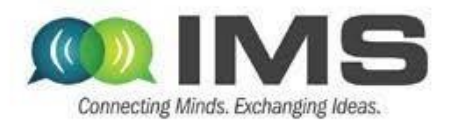

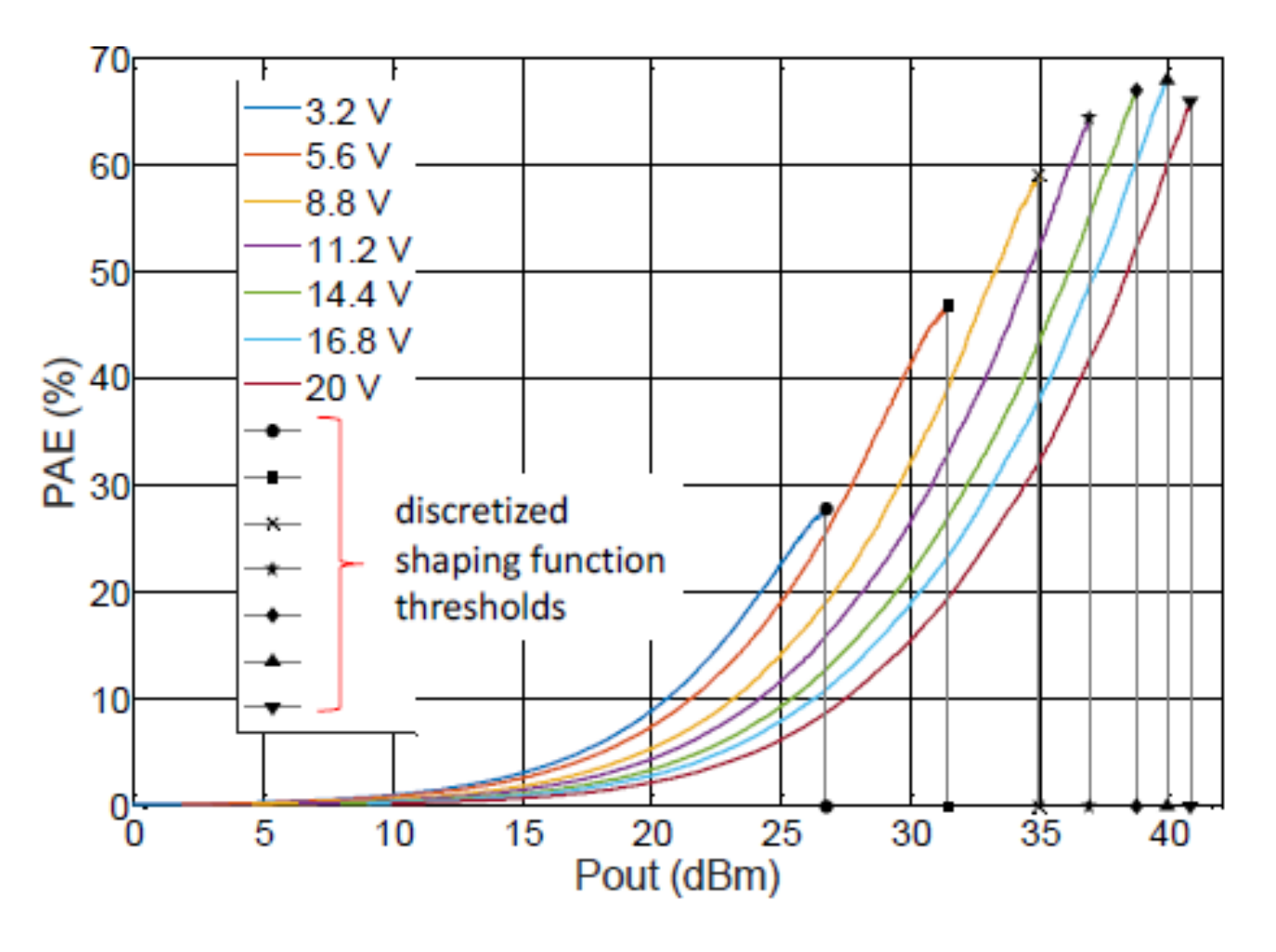

- Measured PAE of 10-W MMIC PA at 10GHz for a range of supply voltages
- PAE>60% over 6dB backoff

May, 23<sup>rd</sup> 2016

### Real signal, integrated transmitter

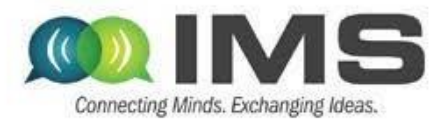

- G = 18dB (constant)
- Both stages supply-modulated
- For reasonable AM/AM, 11V of voltage dynamic of the drain supply
- At low Vdd, gain drops
- Increasing gate bias voltage may improve the achievable dynamic range

#### PA MMIC EG0490A, two stages, 10W

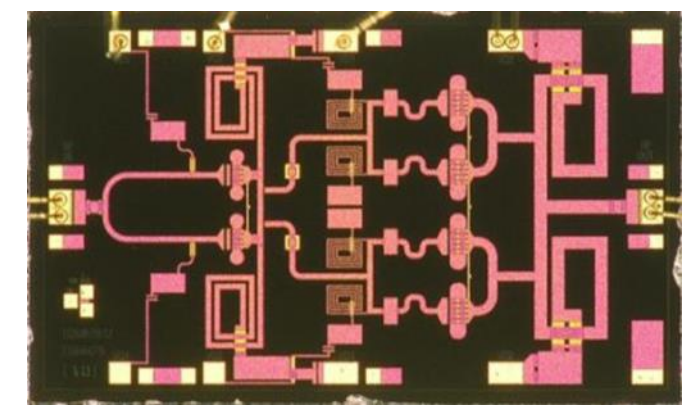

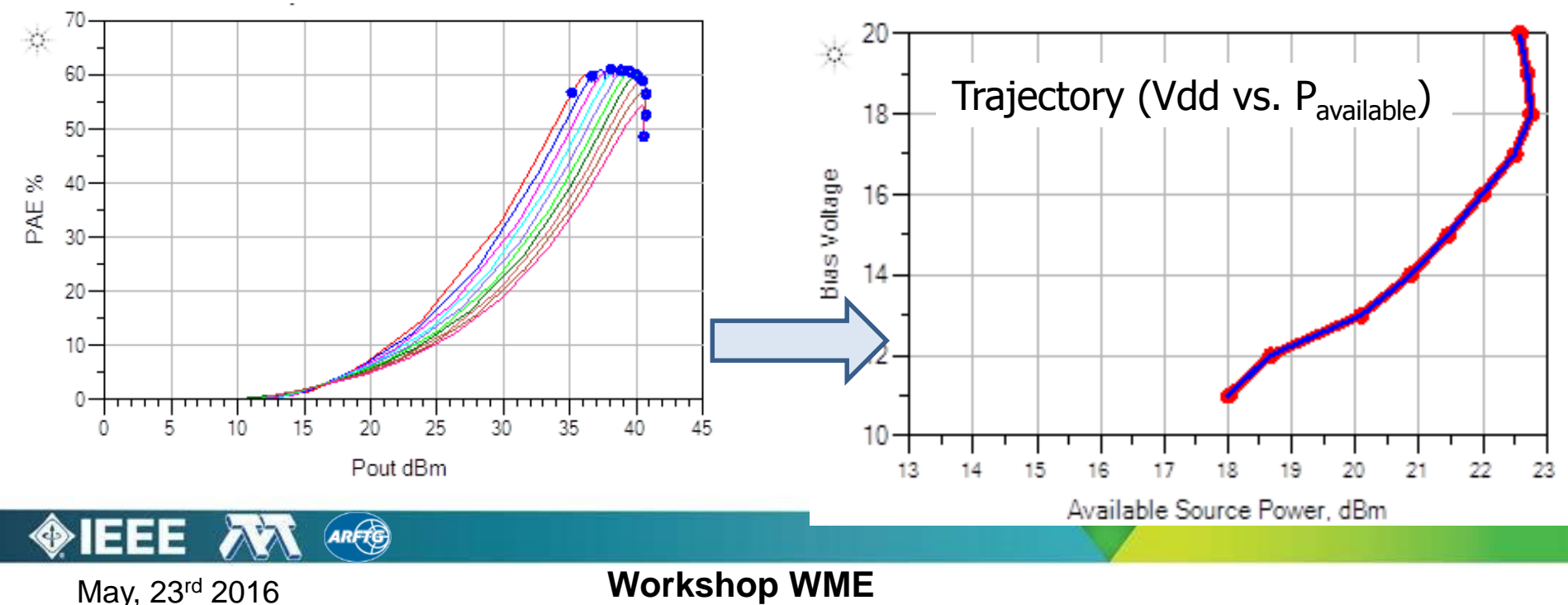

## **Signal Characteristics**

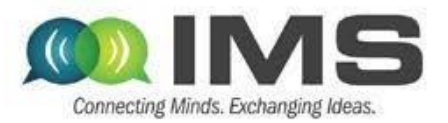

Example: LTE 18MHz 3GPP standard signal, envelope transient simulation

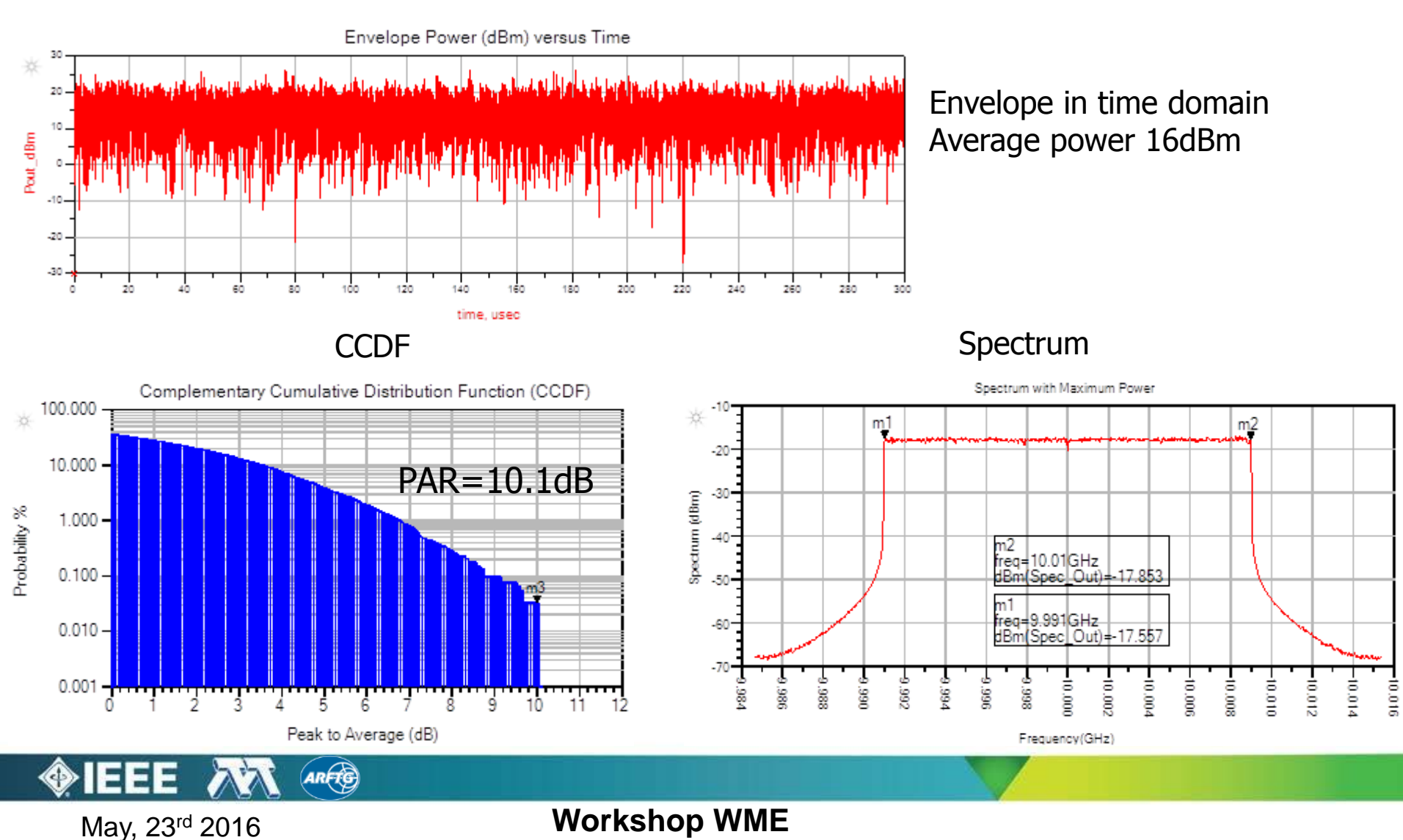

# **Example GaN Supply Modulator**

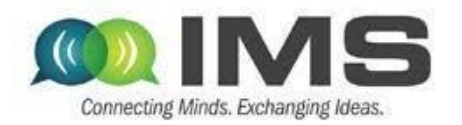

#### 100 MHz, η>90% 10W peak 2.4 × 2.3mm, QFN package

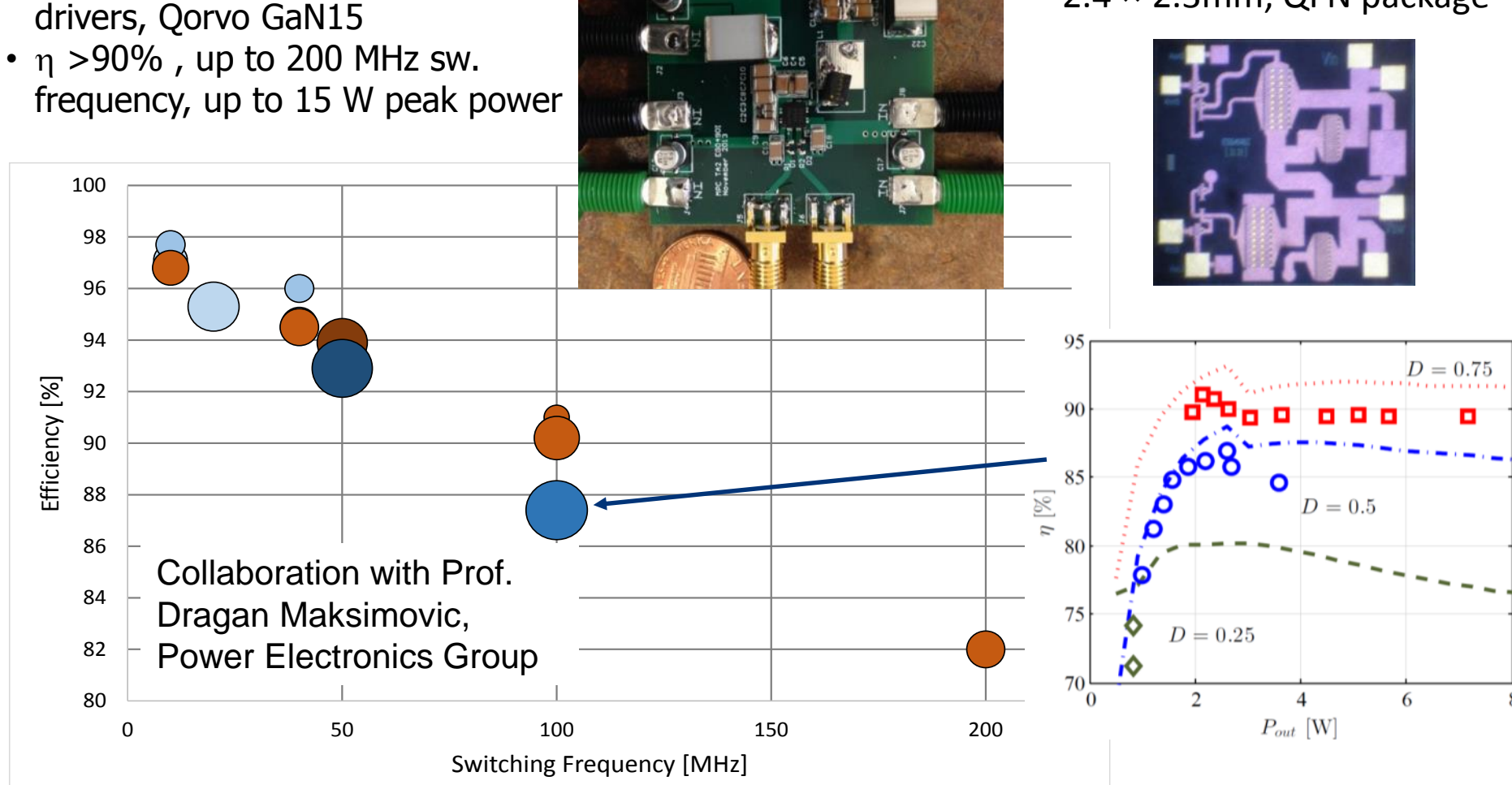

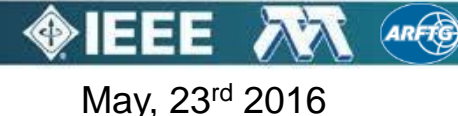

• Switchers with integrated gate

### Measured vs. simulated DSM

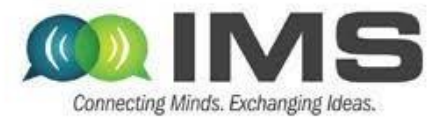

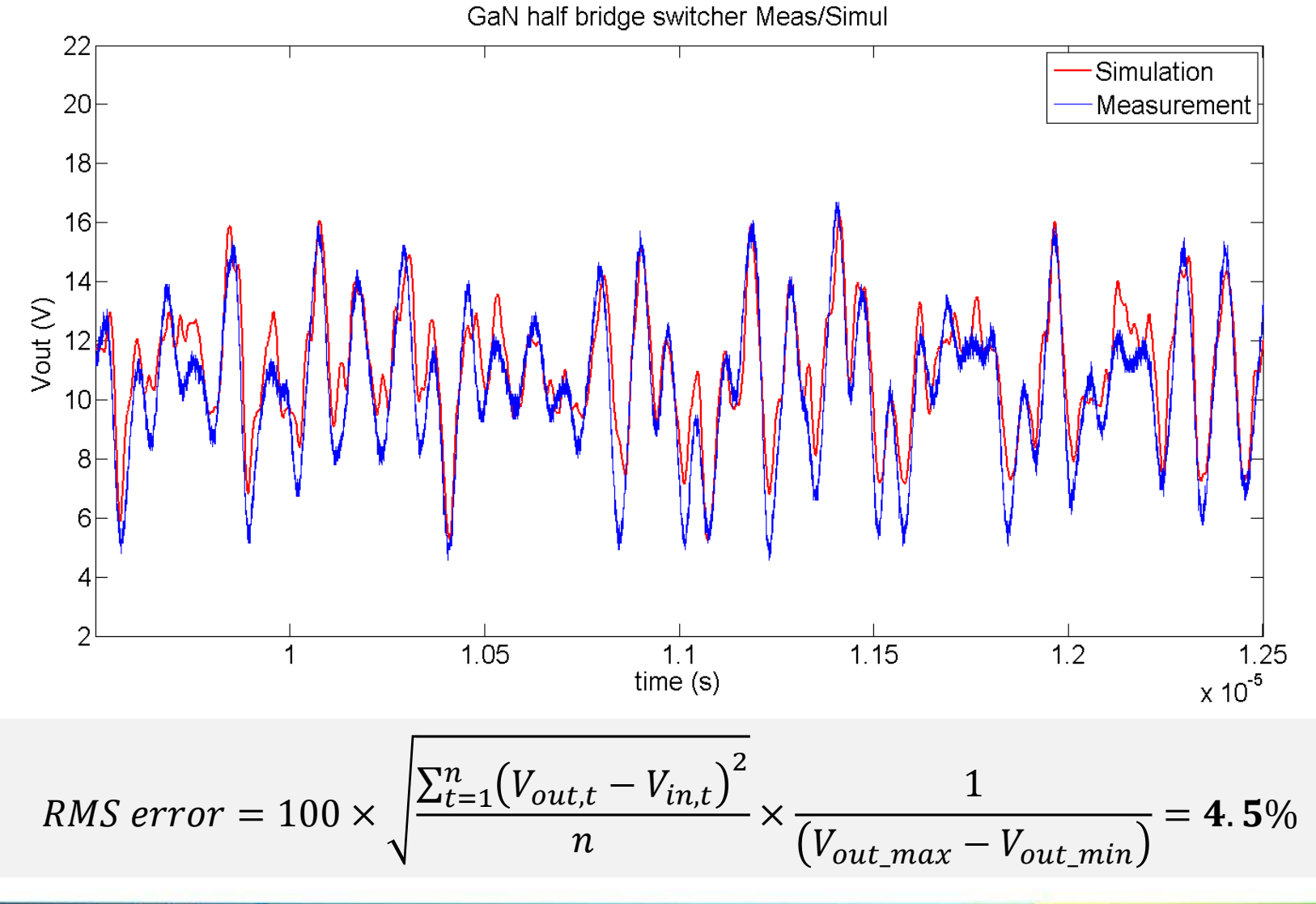

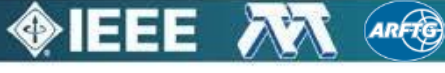

May, 23<sup>rd</sup> 2016

## PA performance with LTE signal

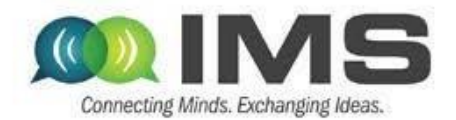

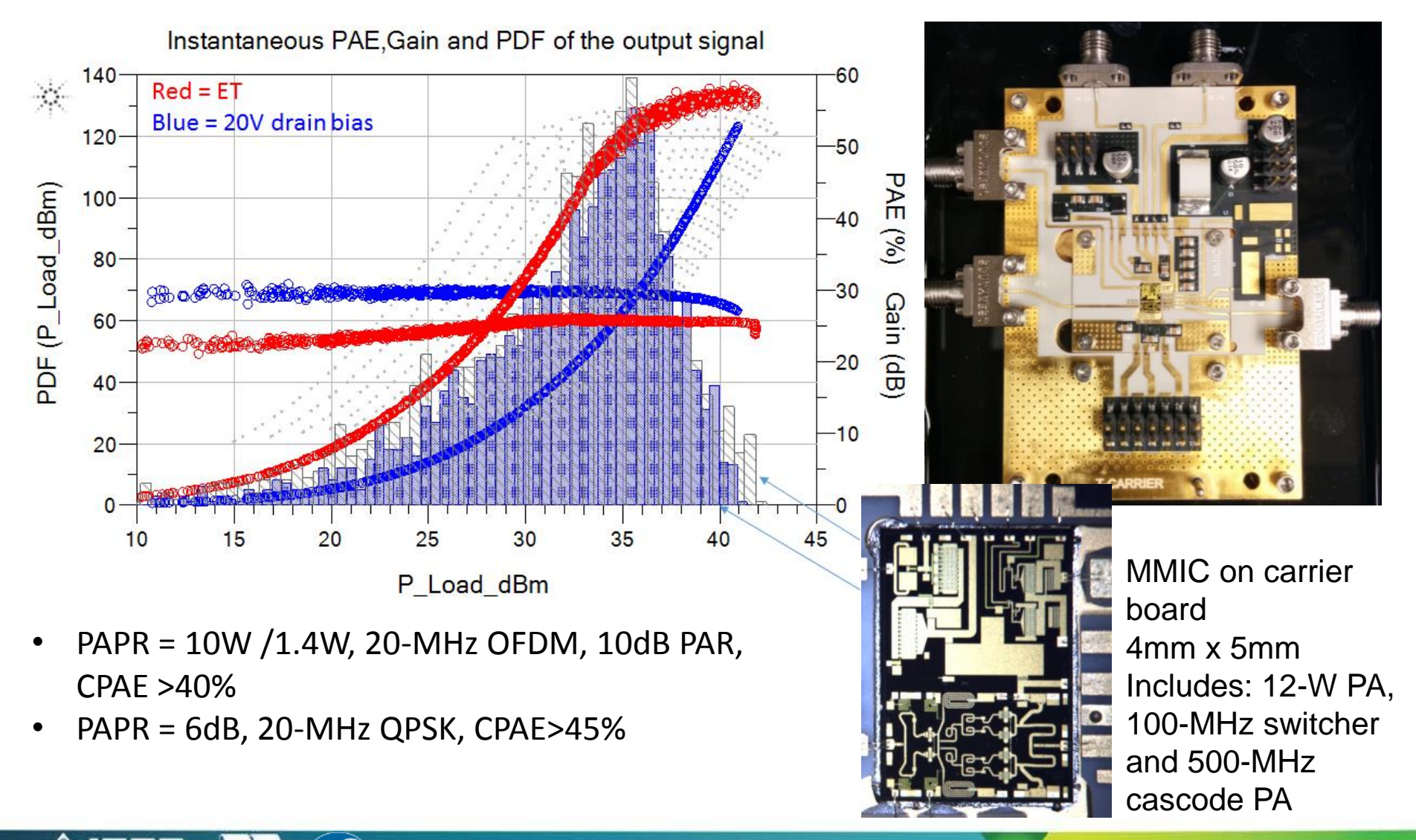

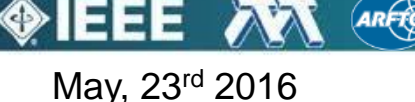

### Measured static drain impedance, fixed VDD

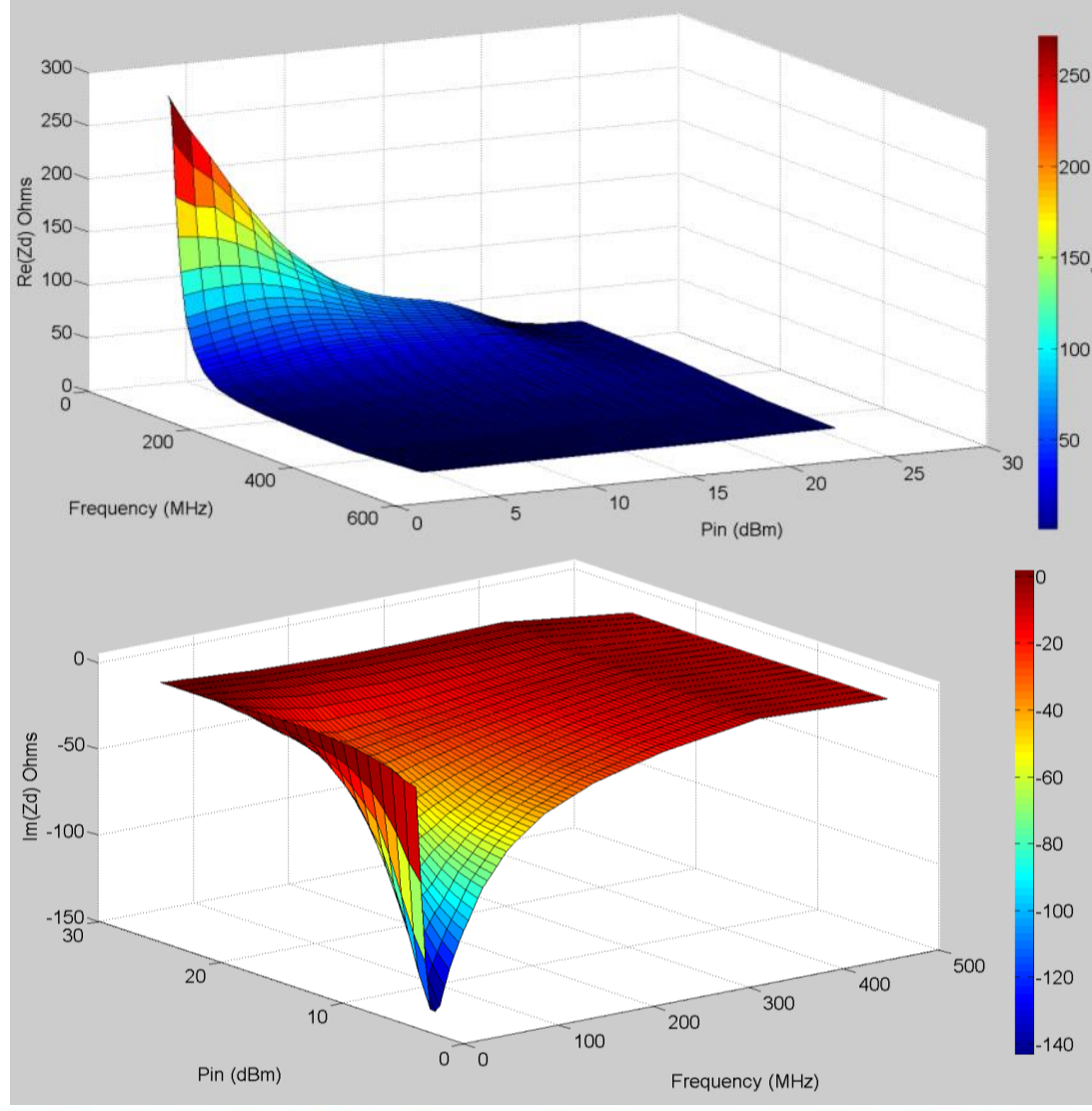

Connecting Minds, Exchanging Ideas,

Vdd = 15V Vg1=-2.8V, Vg2=-3.75V

- Trends similar to simulations.
- Real part is high at low frequencies and decreases to reach 1.5Ω at 500MHz.
- At saturation, the real part remains under 20  $\Omega$ .

At low power, the drain impedance is highly capacitive and becomes almost purely real at compression.

May, 23<sup>rd</sup> 2016

## Outline

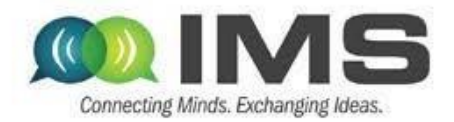

- Overview of approaches for improving efficiency at power back-off
- > Supply modulation (envelope tracking)
  - GaN PA design (10GHz carrier)
  - Supply modulator (100MHz switching)
  - Integration and modeling

### Outphasing

- Quasi-MMIC isolated and non-isolated
- Measurements of load modulation internal to the PA
- Outphasing with supply modulation
- Measurement challenges and approach to nonlinear measurements based on NI equipment in a LabView metainstrument environment

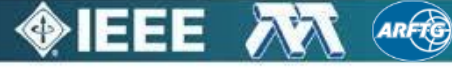

### Quasi-MMIC outphasing PA

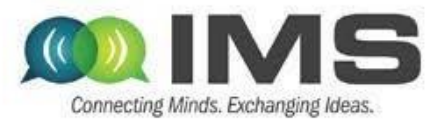

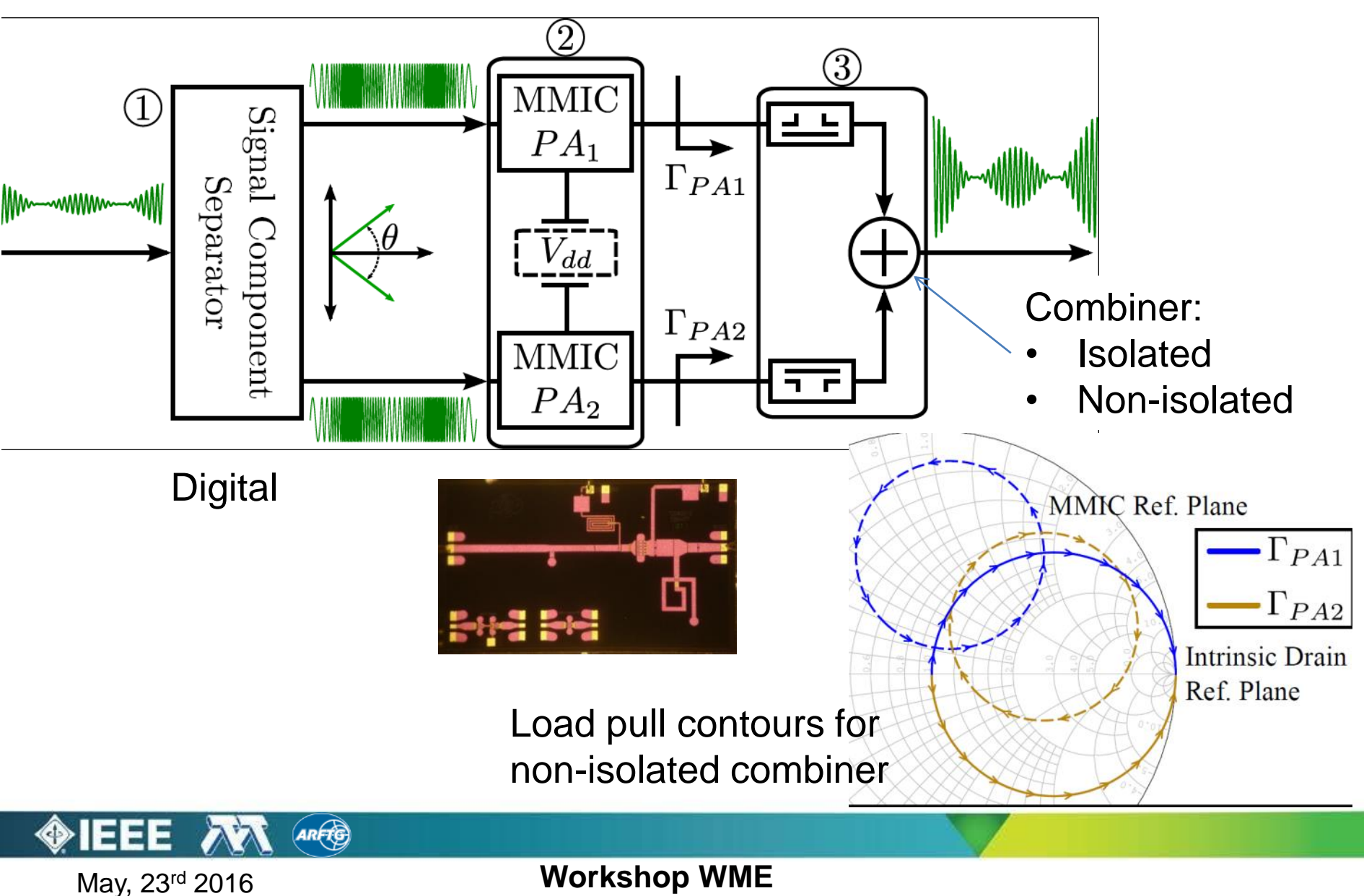

### PA element for outphasing PAs

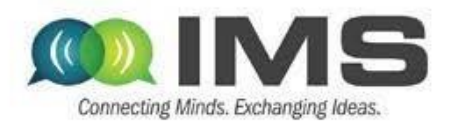

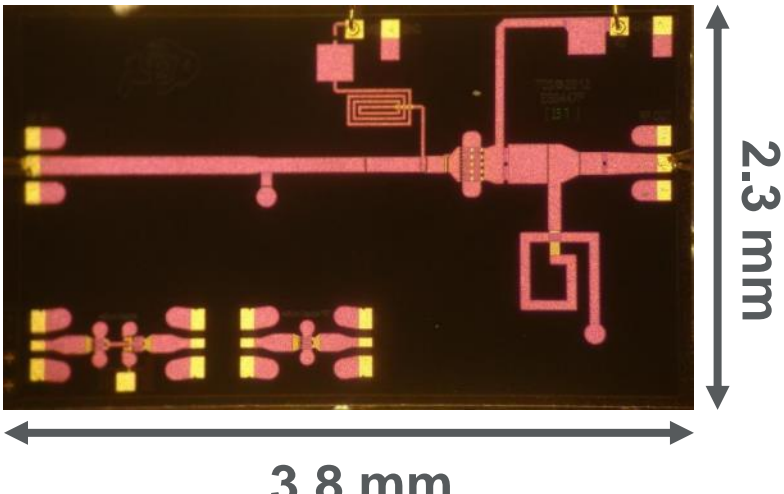

3.8 mm

- Single-stage
- Biased in class-B
- GaN MMIC PA (TriQuint 0.15  $\mu$ m)
- 10 x 100 µm FET

ARFTG

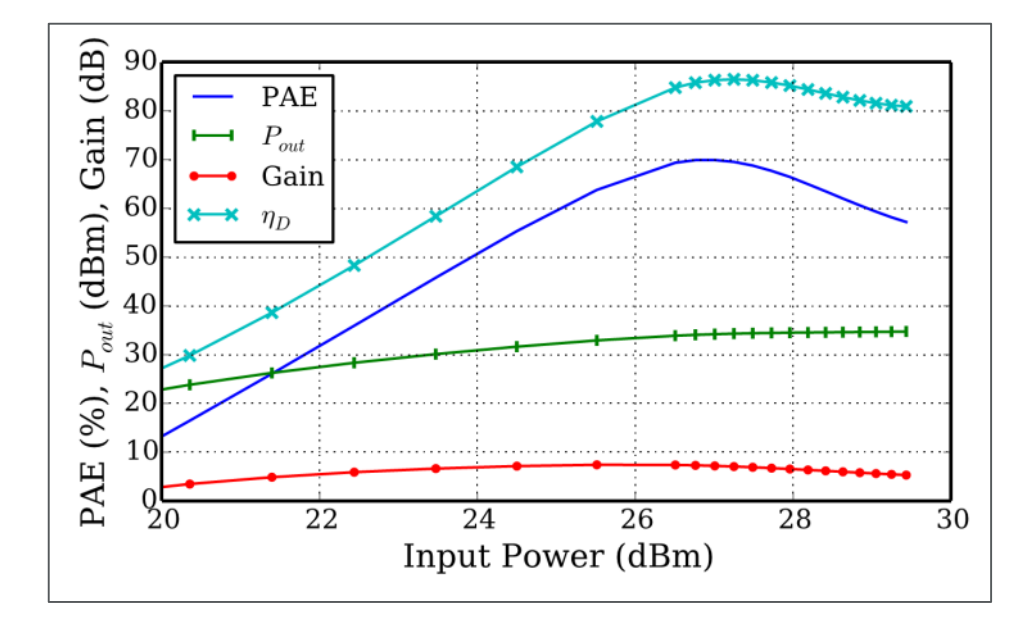

- $V_{DD} = 20 \text{ V}, V_G = -4.0 \text{ V}$
- $f_0 = 10.1 \text{ GHz}$
- Peak PAE = 70%
- $P_{out} = 2.7 W$
- Gain = 7.2 dB

May, 23<sup>rd</sup> 2016

### **Isolated combiner**

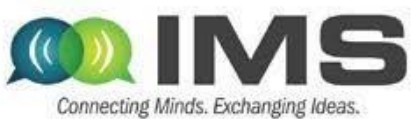

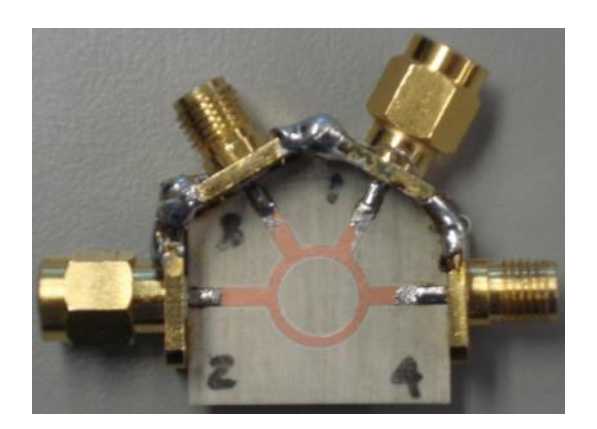

- 180° rat-race
- 30 mil Ro4350B
- < 1.4 dB loss</li>

May, 23<sup>rd</sup> 2016

- 22.5 dB isolation
- > 19.5 dB return loss

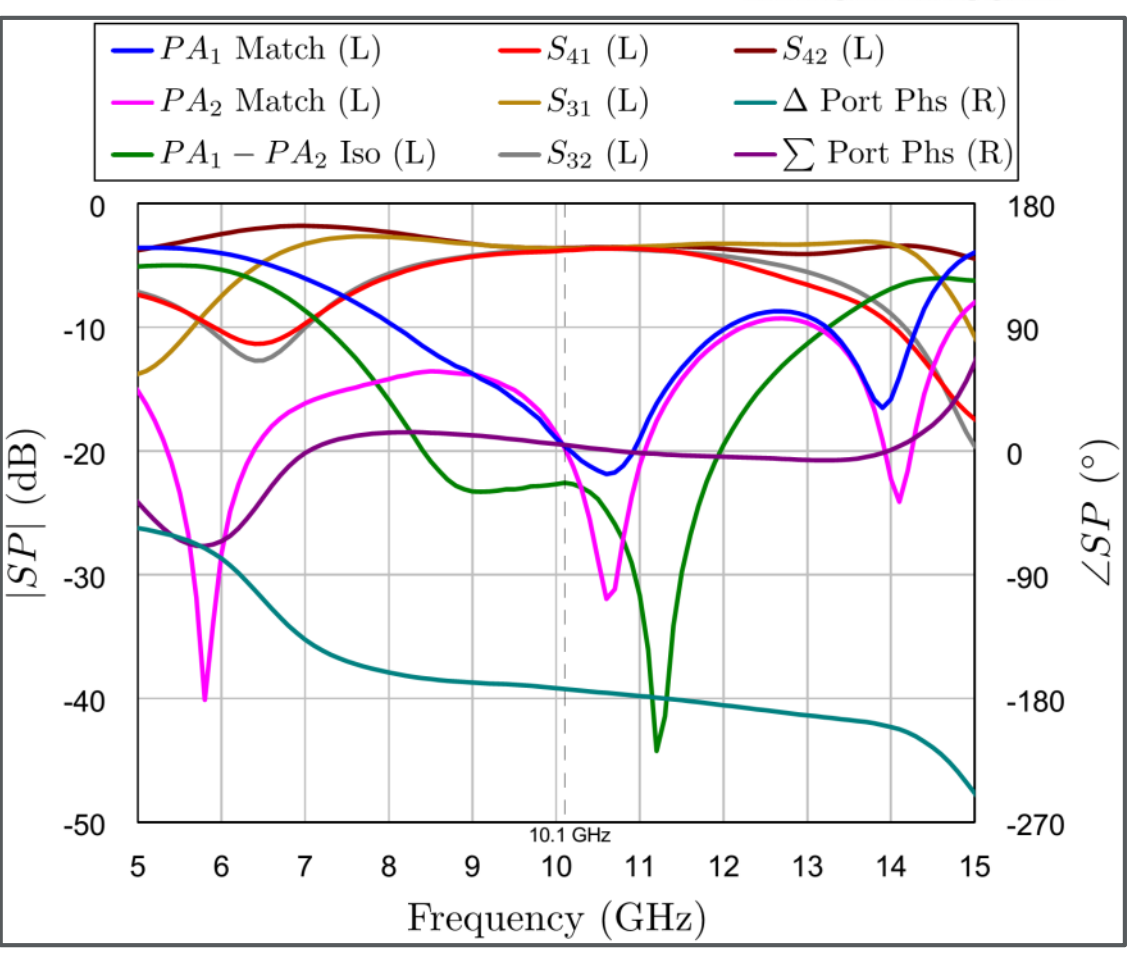

- 4.5° sum port phase
- 173° diff port phase

### **Non-isolated Combiner**

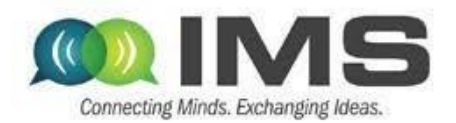

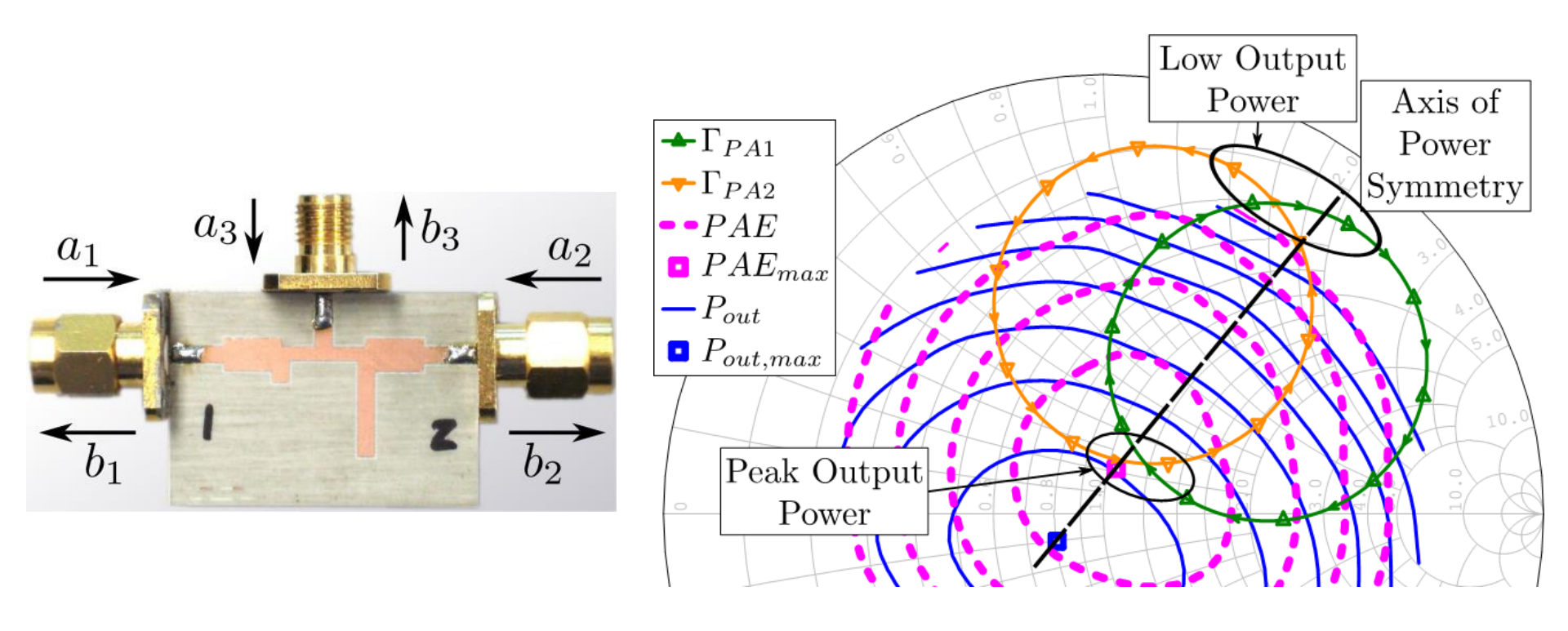

- Shunt susceptances and tuned 90° TLs
- Load modulation intersects at peak PAE load
- Internal PA power balance reasonably maintained

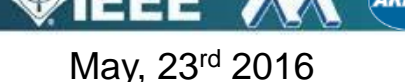

### **Internal PA Load Modulation**

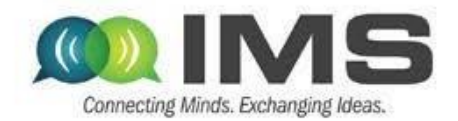

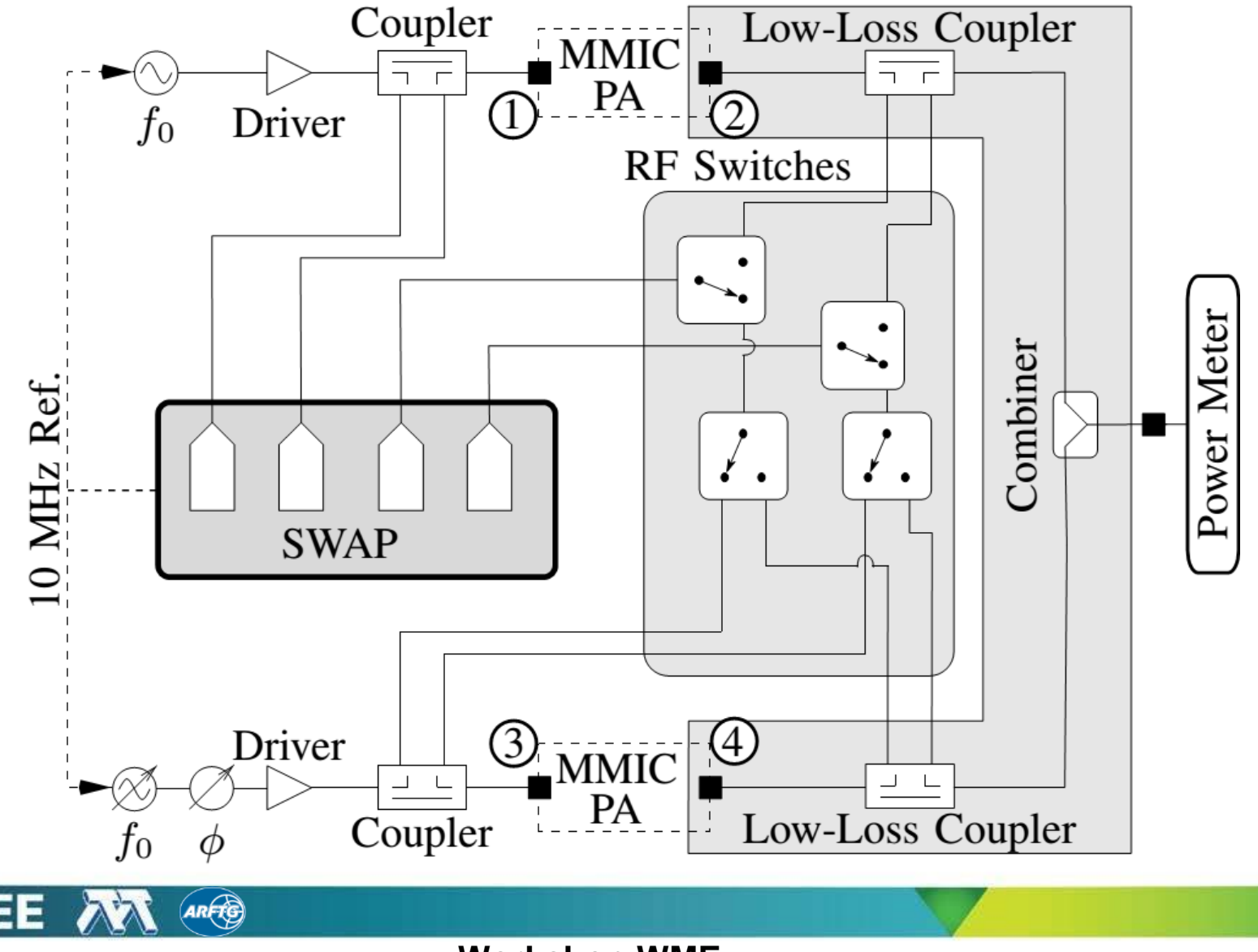

May, 23<sup>rd</sup> 2016

### **Isolated Outphasing PA**

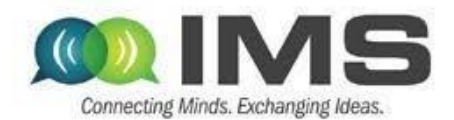

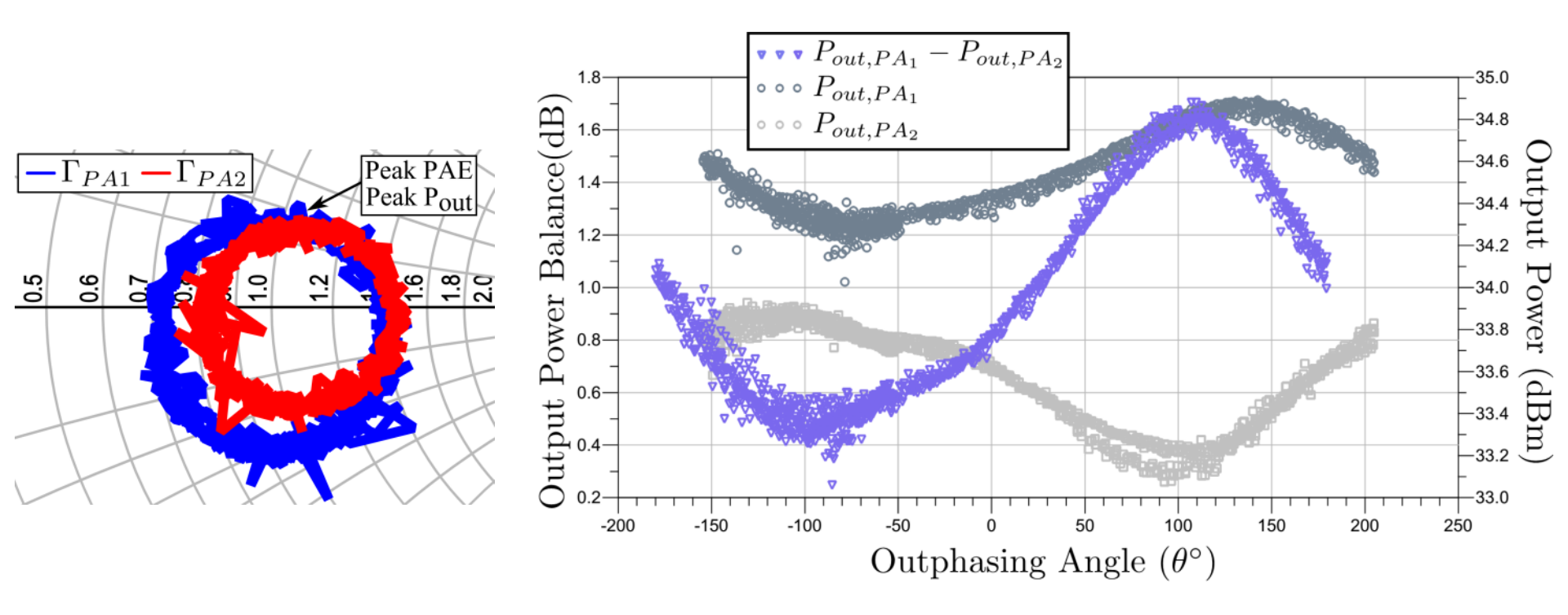

- Finite isolation yields minimal load modulation
- PAs rotate in opposite direction around contours
- 0.4 1.7 dB internal PA Pout imbalance caused by varying load

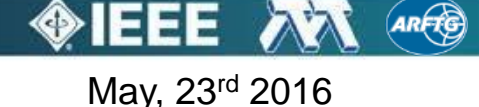

### **Non-Isolated Outphasing PA**

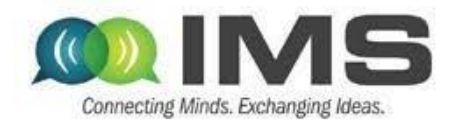

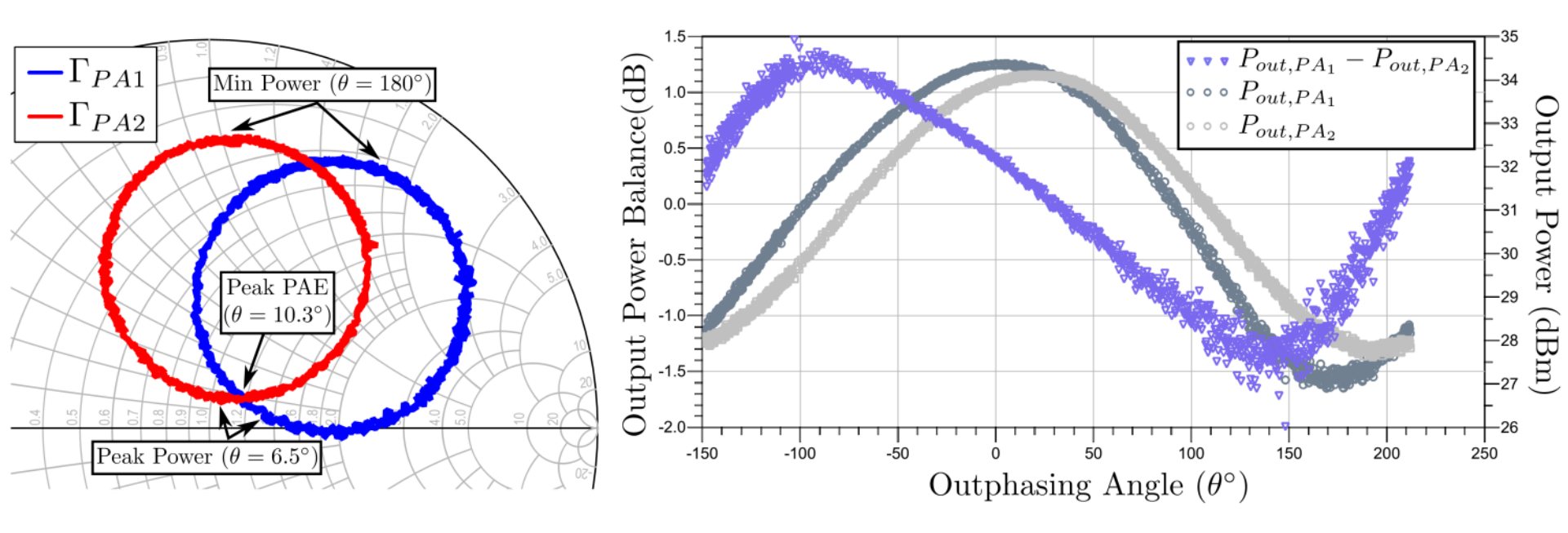

- Load modulation shows slight CW rotation due to ±1.5 dB internal PA Pout imbalance
- Peak power occurs near peak PAE
- Minimum Pout of 3.6 dBm near edge of smith chart

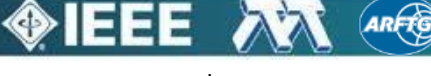

May, 23<sup>rd</sup> 2016

### Comparison

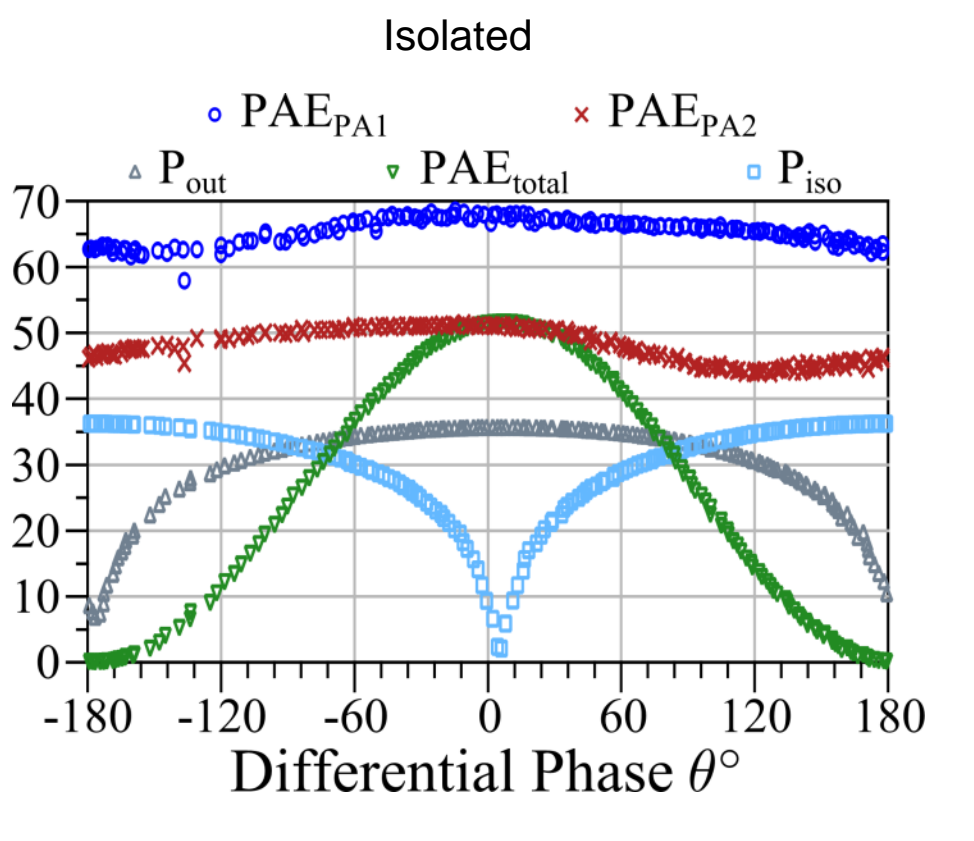

- Peak Pout = 35.8 dBm / 36.8dBm
- Peak PAE = 41.6 % / 59%

May, 23<sup>rd</sup> 2016

Integrated design: 1 dB less loss

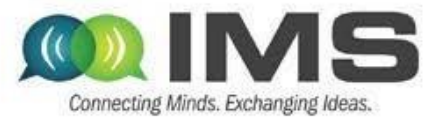

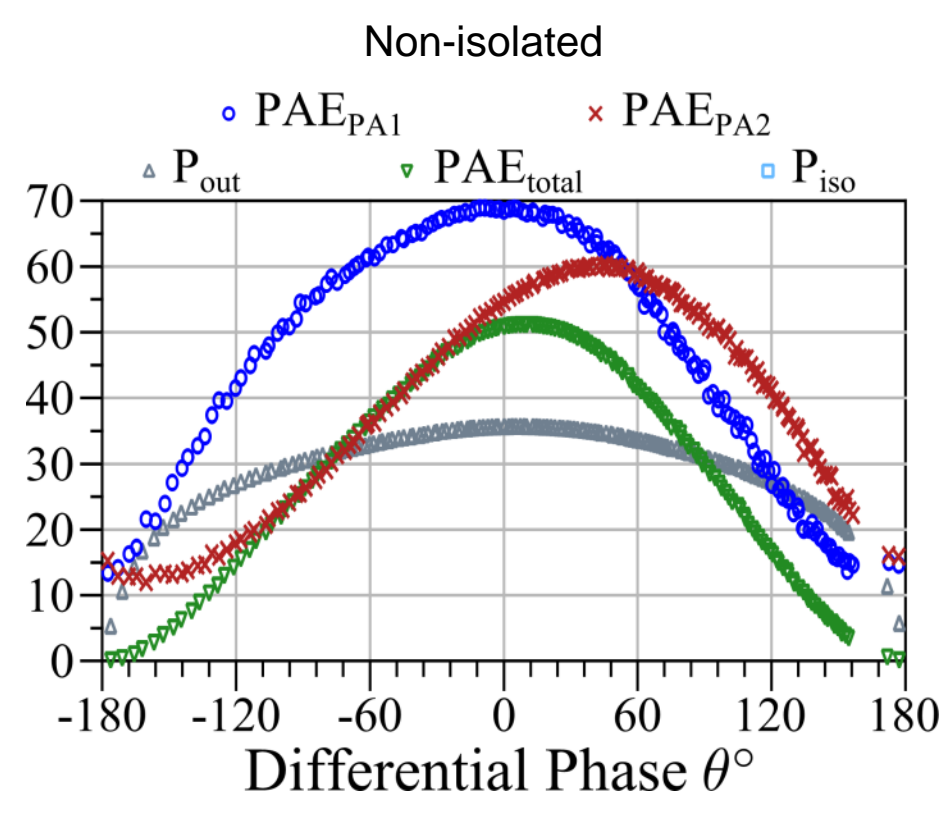

Peak Pout = 35.7 dBm / 37dBm Peak PAE = 41.5 % / 60% (L=1.3dB) 8 % improvement in PAE at 4 dB OPBO

### **Effect of Power Unbalance**

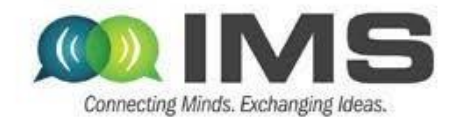

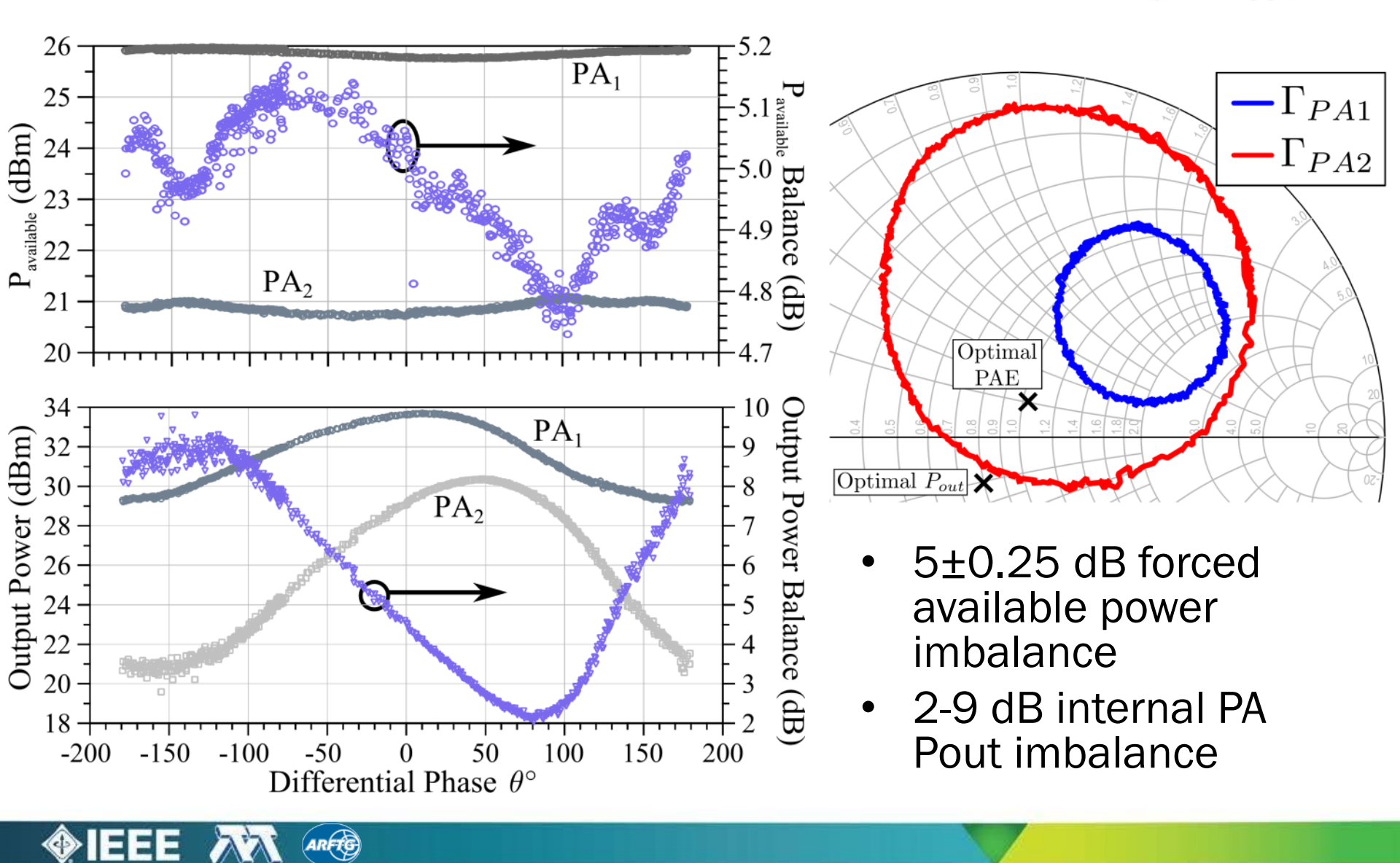

May, 23<sup>rd</sup> 2016

## Outline

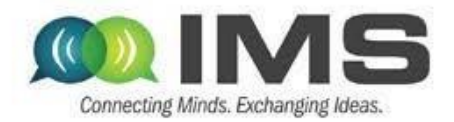

- Overview of approaches for improving efficiency at power back-off
- > Supply modulation (envelope tracking)
  - GaN PA design (10GHz carrier)
  - Supply modulator (100MHz switching)
  - Integration and modeling
- Outphasing
  - Quasi-MMIC isolated and non-isolated
  - Measurements of load modulation internal to the PA
  - Outphasing with supply modulation
- Measurement challenges and approach to nonlinear measurements based on NI equipment in a LabView meta-instrument environment

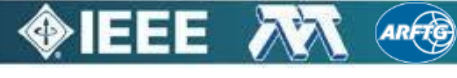

May, 23<sup>rd</sup> 2016

# **RF instrumentation in LabVIEW**

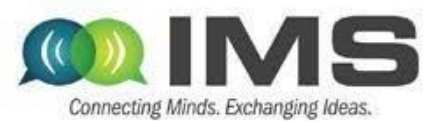

#### THE GOOD

- Build a GUI with two clicks ;
- Does not require any hard programming skills.

#### THE BAD

- LabVIEW code is difficult to read in big projects ;
- Mix of GUIs, algorithms and instrumentation drivers ;
- VISA interface is UNIVERSAL but...
- IVI is not:
  - Many DLLs ;
  - No universal handle manager in LabVIEW ;
  - Open/Closing sessions not convenient.

#### Nevertheless, there is a hope...

RF instrumentation is based on a very limited number of instruments:

- Power meters ;
- RF Sources ;
- DC power supplies ;
- Scopes ; and
- just one big analyzer.

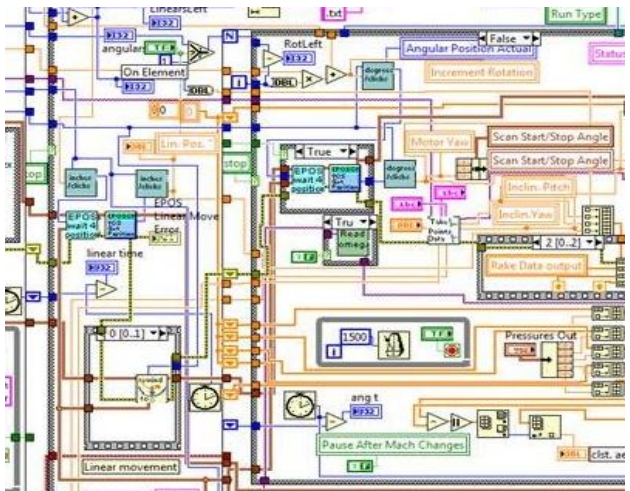

## May, 23<sup>rd</sup> 2016

#### Workshop WME

#### ... and THE UGLY

## **RF instrumentation in LabVIEW**

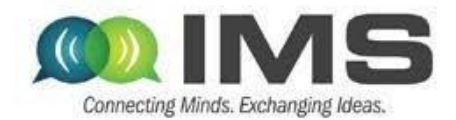

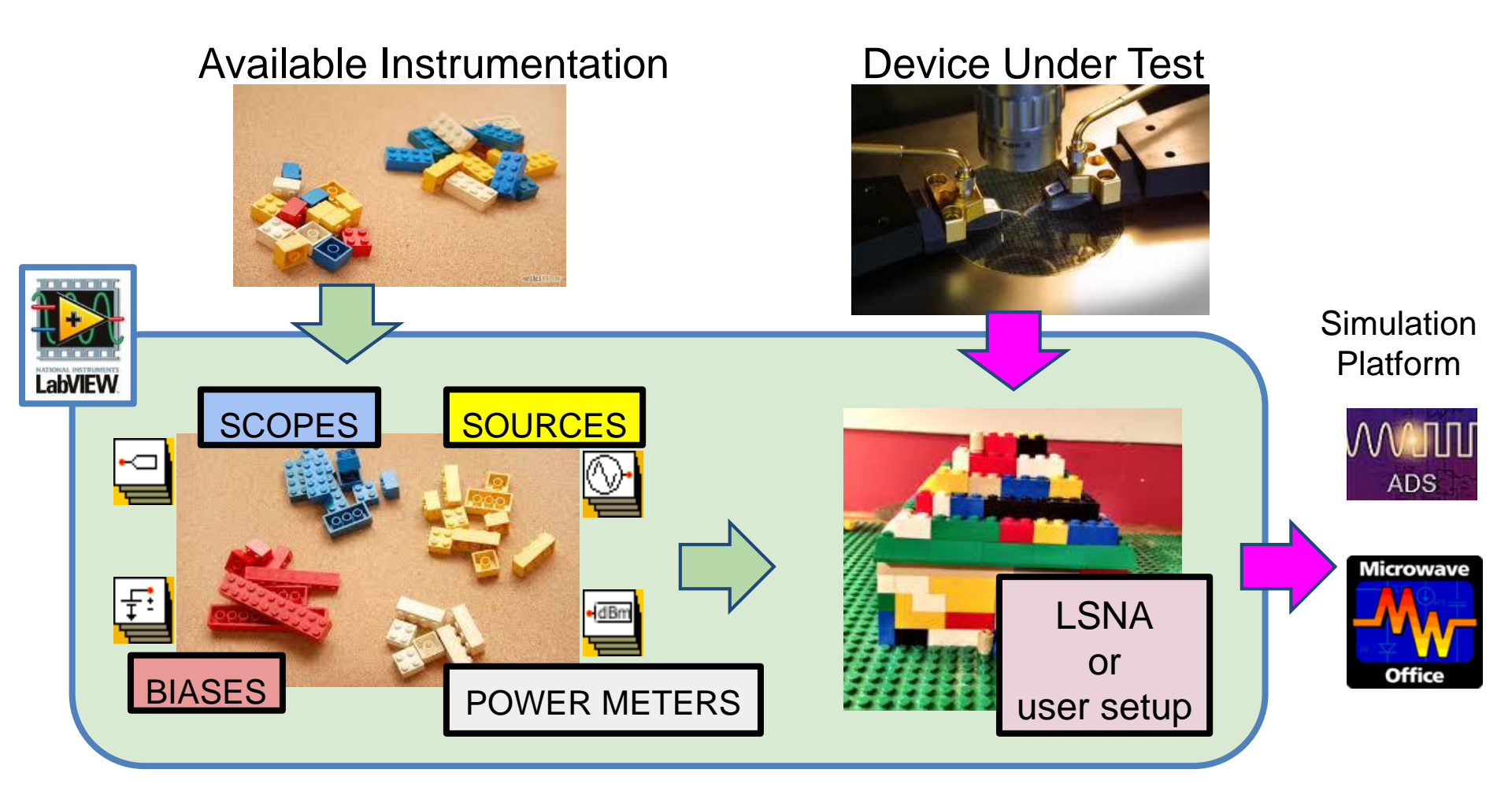

#### **Arrays of Instruments**

#### **Meta-Instrument**

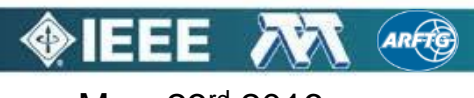

May, 23<sup>rd</sup> 2016

### LabVIEW Toolbox Principle

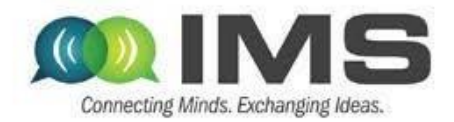

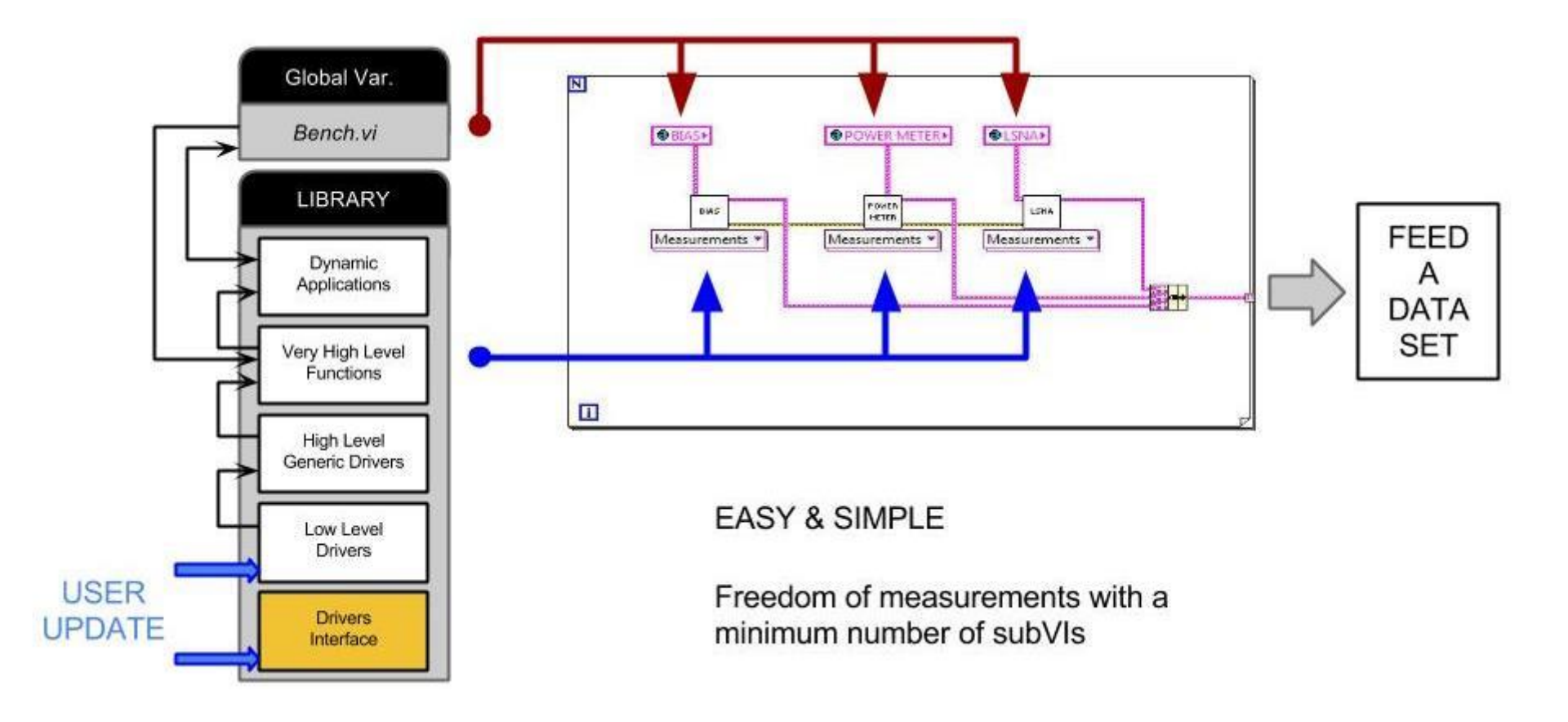

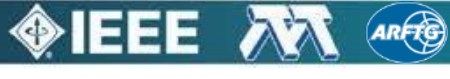

May, 23<sup>rd</sup> 2016

### LabVIEW Toolbox Principle

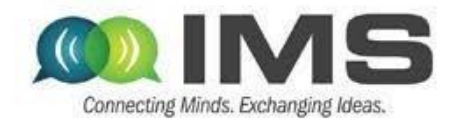

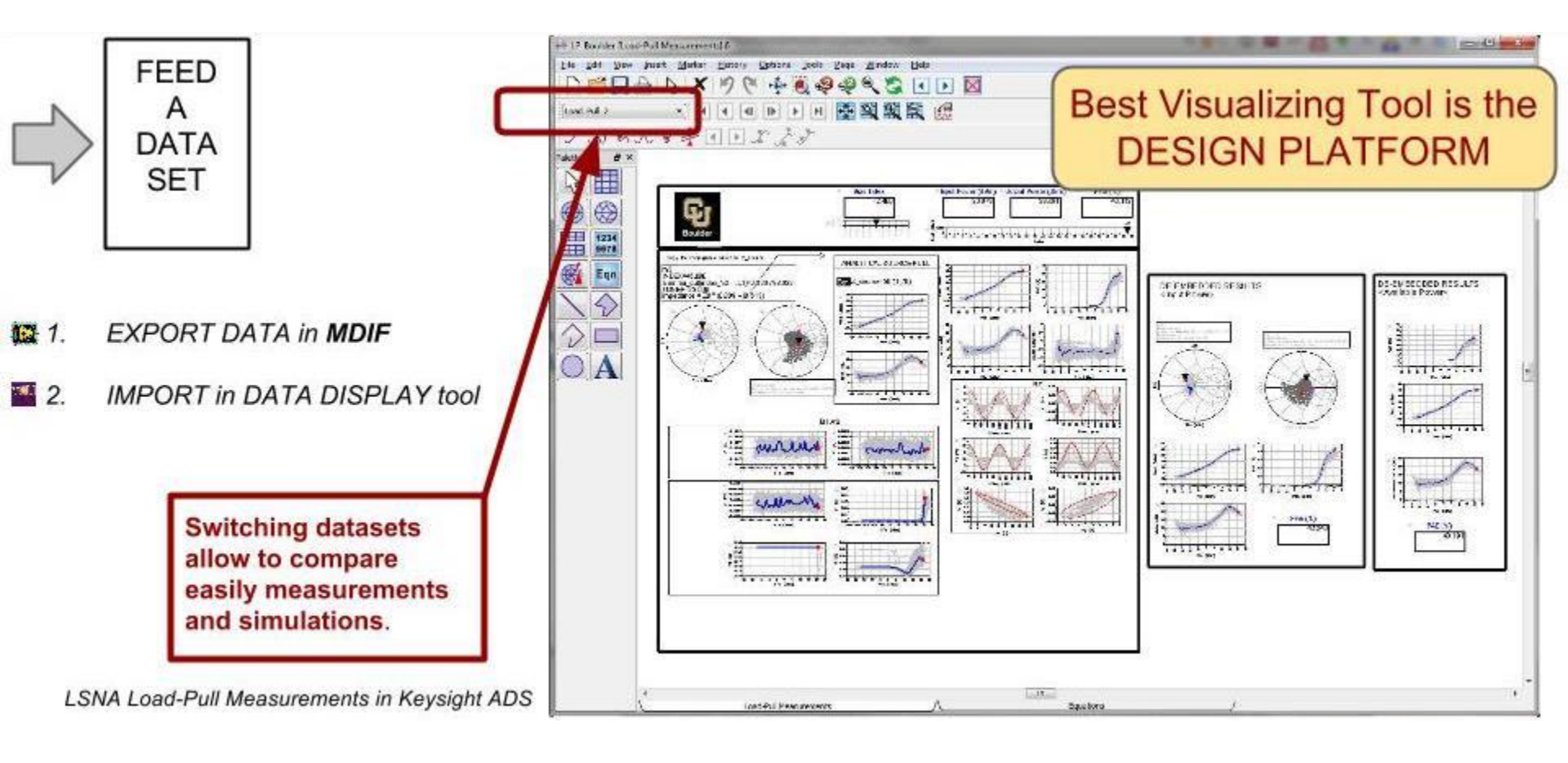

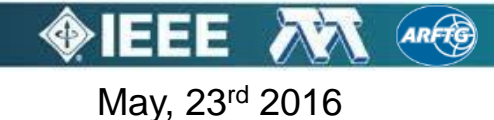

### **Instrument Manager**

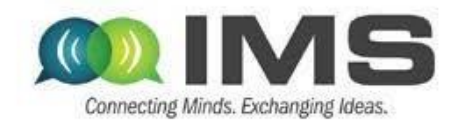

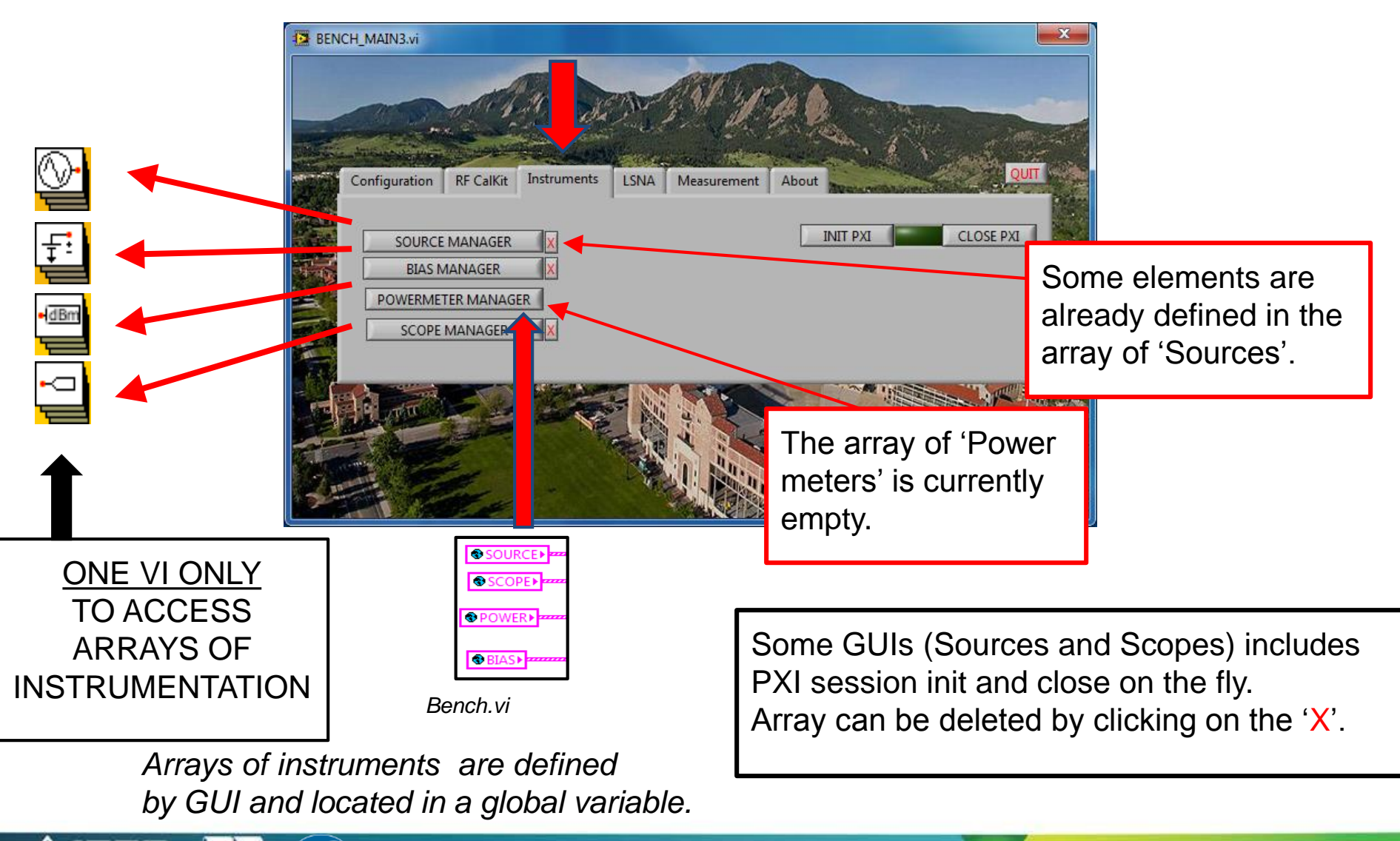

Workshop WME

May, 23<sup>rd</sup> 2016

### **Instrument Manager Example**

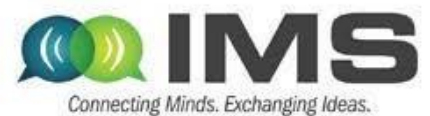

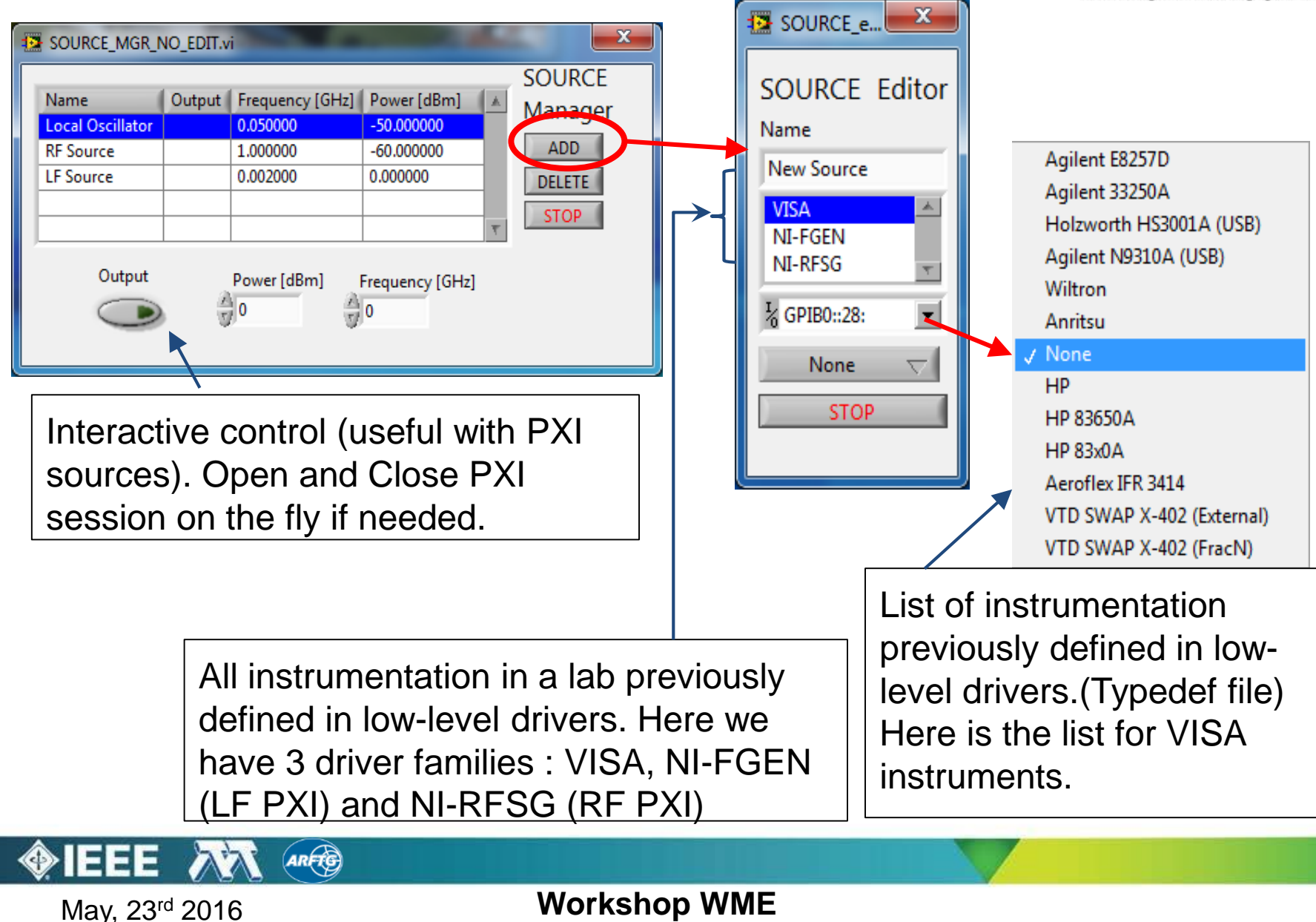

### **Complete Library**

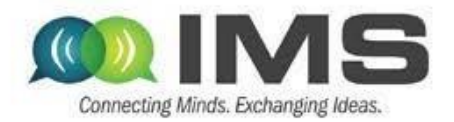

Global Variable BENCH.VI describes any bench...

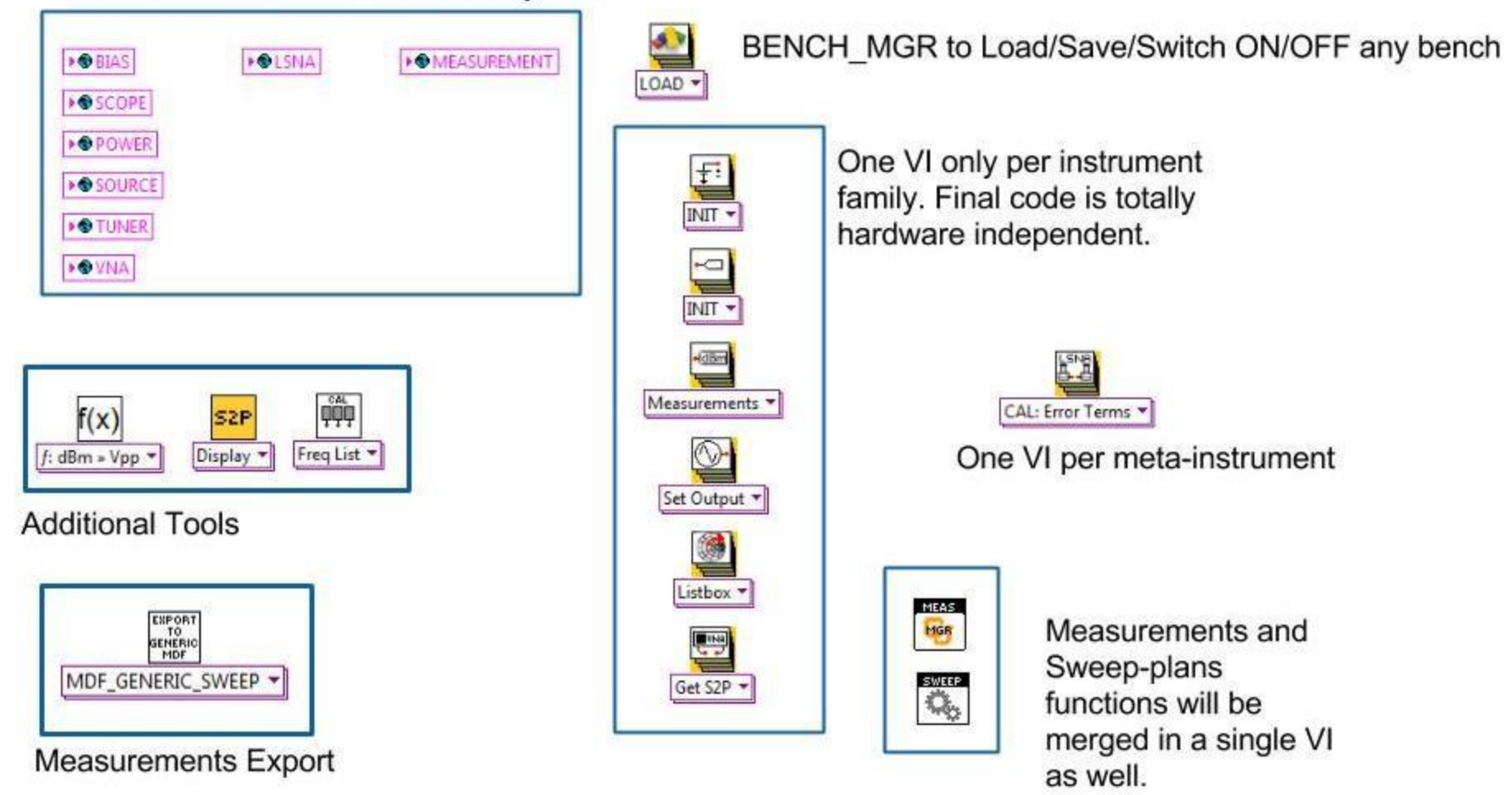

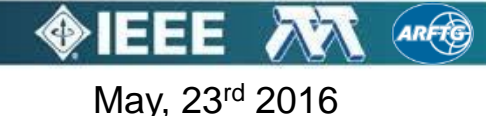

## **Configuration Example: CW Source**

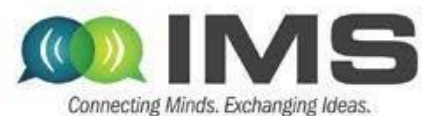

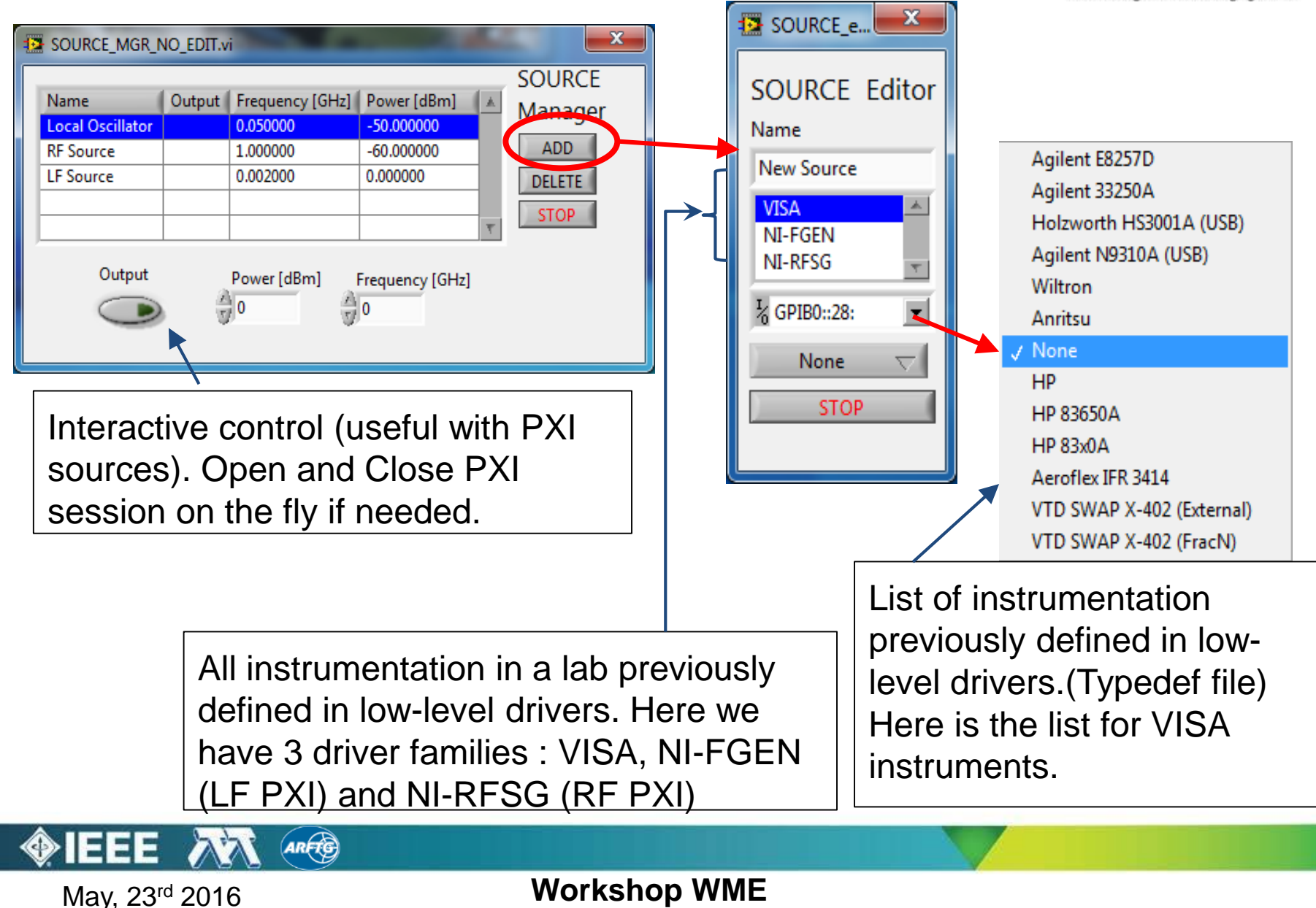

### **Configuration Example: Load-Pull**

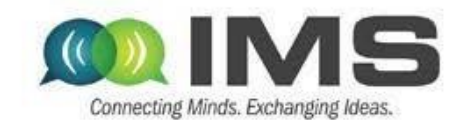

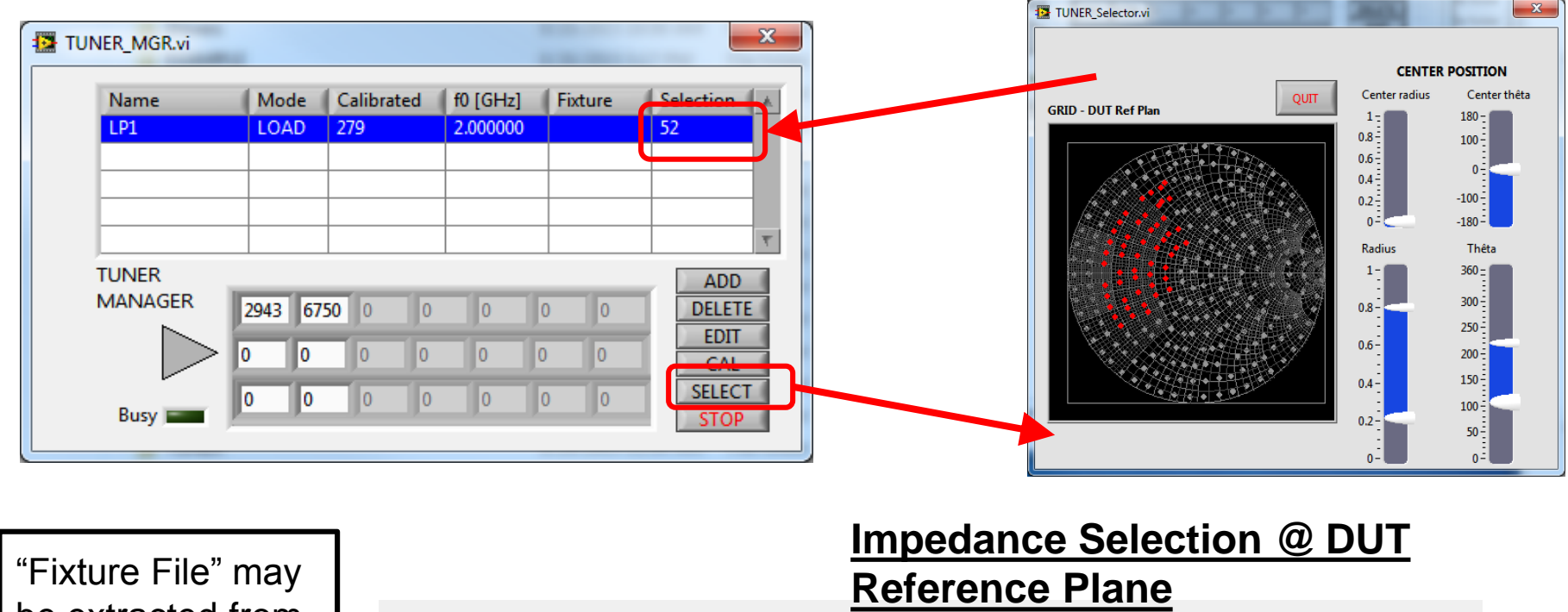

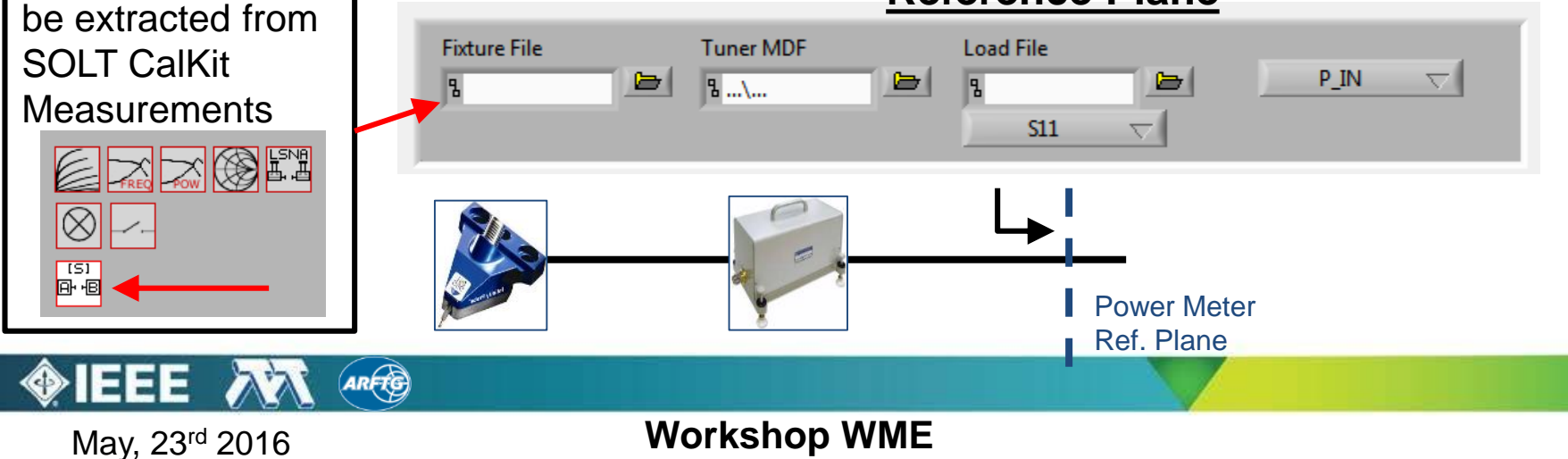

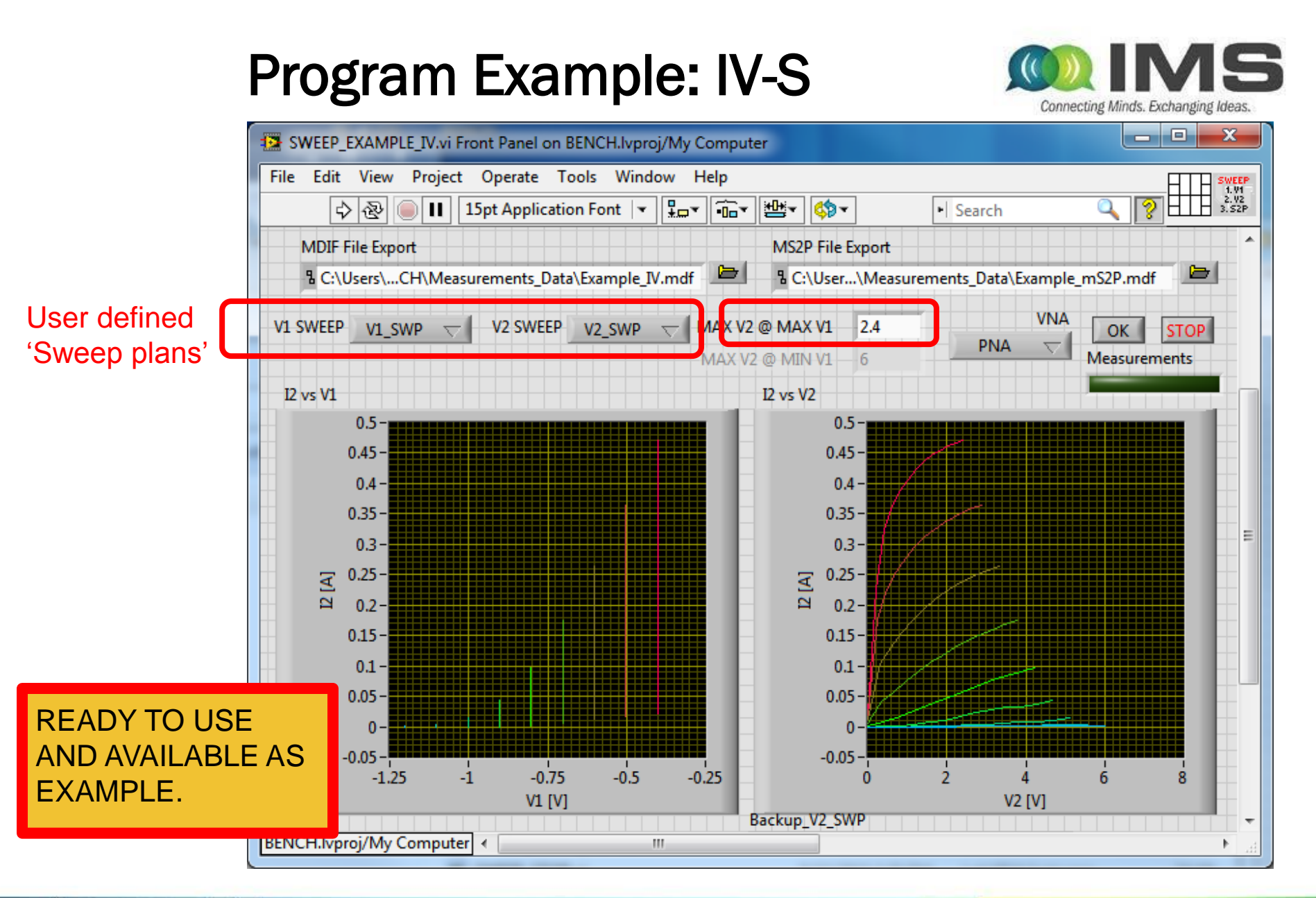

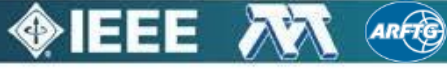

May, 23<sup>rd</sup> 2016

### **Program Example: IV-S**

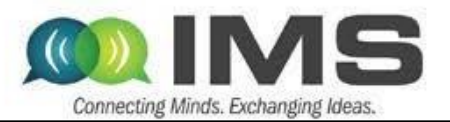

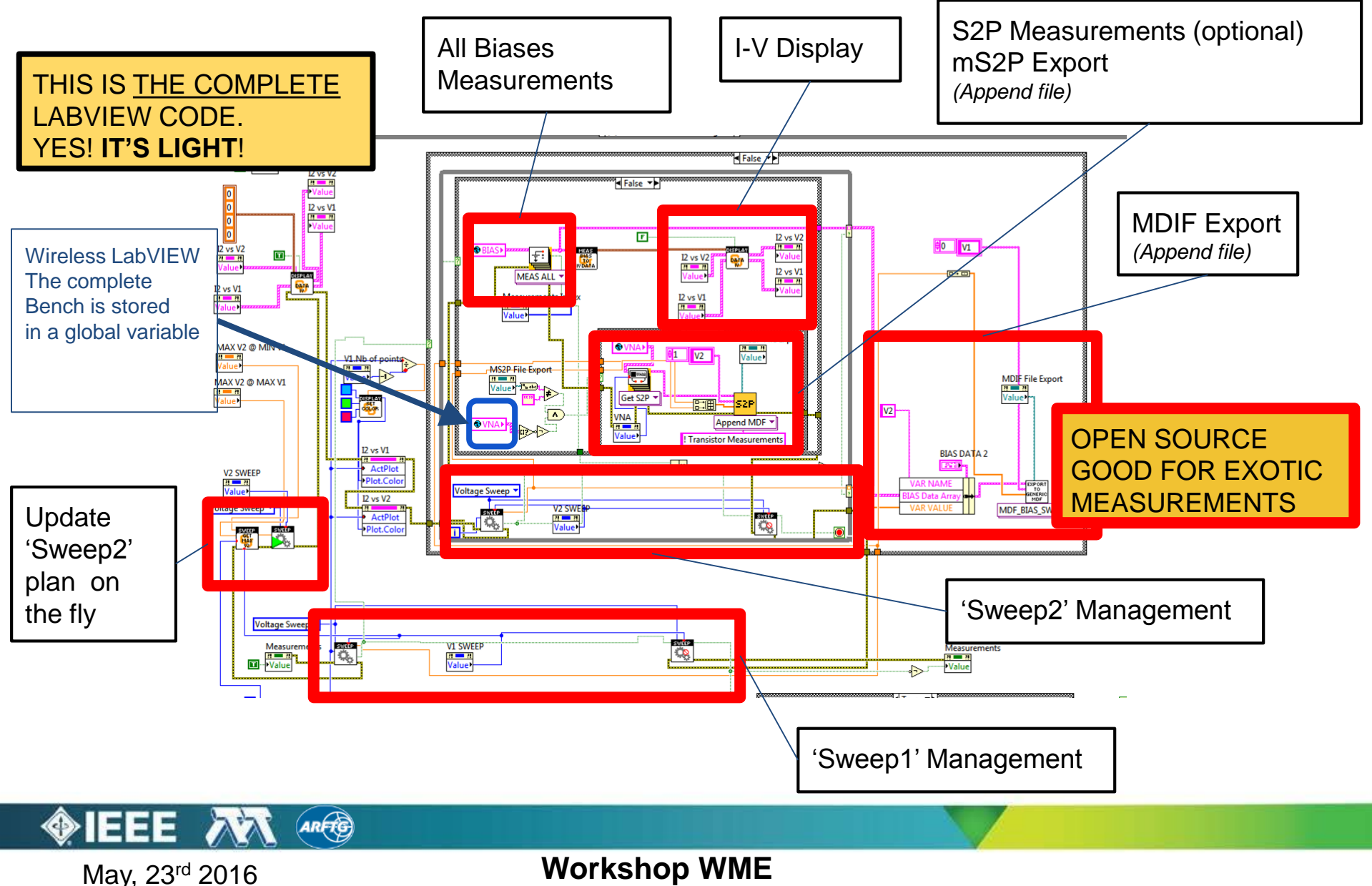

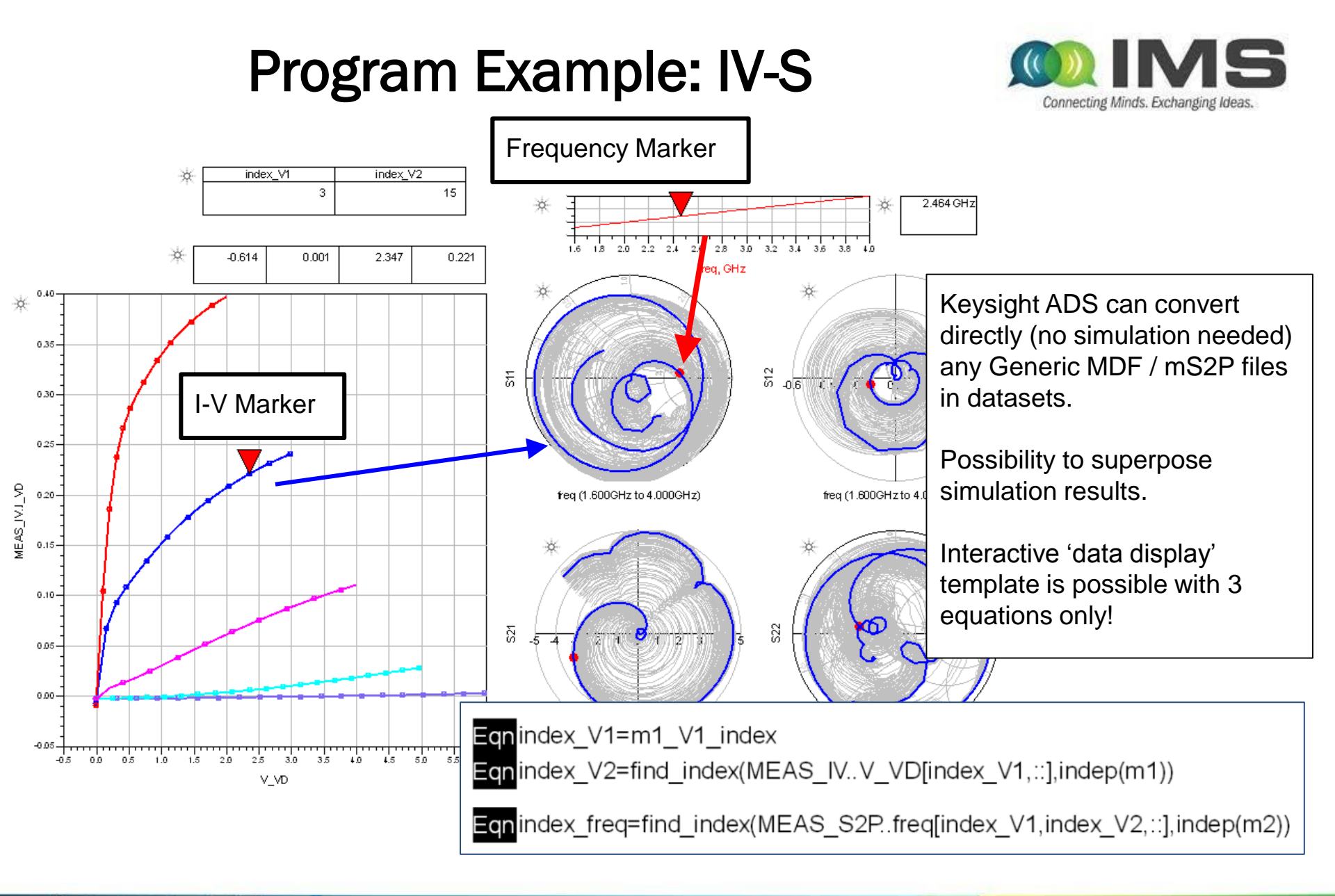

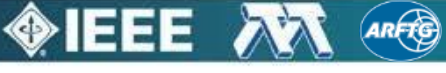

May, 23<sup>rd</sup> 2016

### Hardware Example: Source-Pull

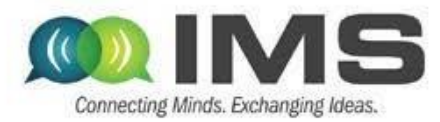

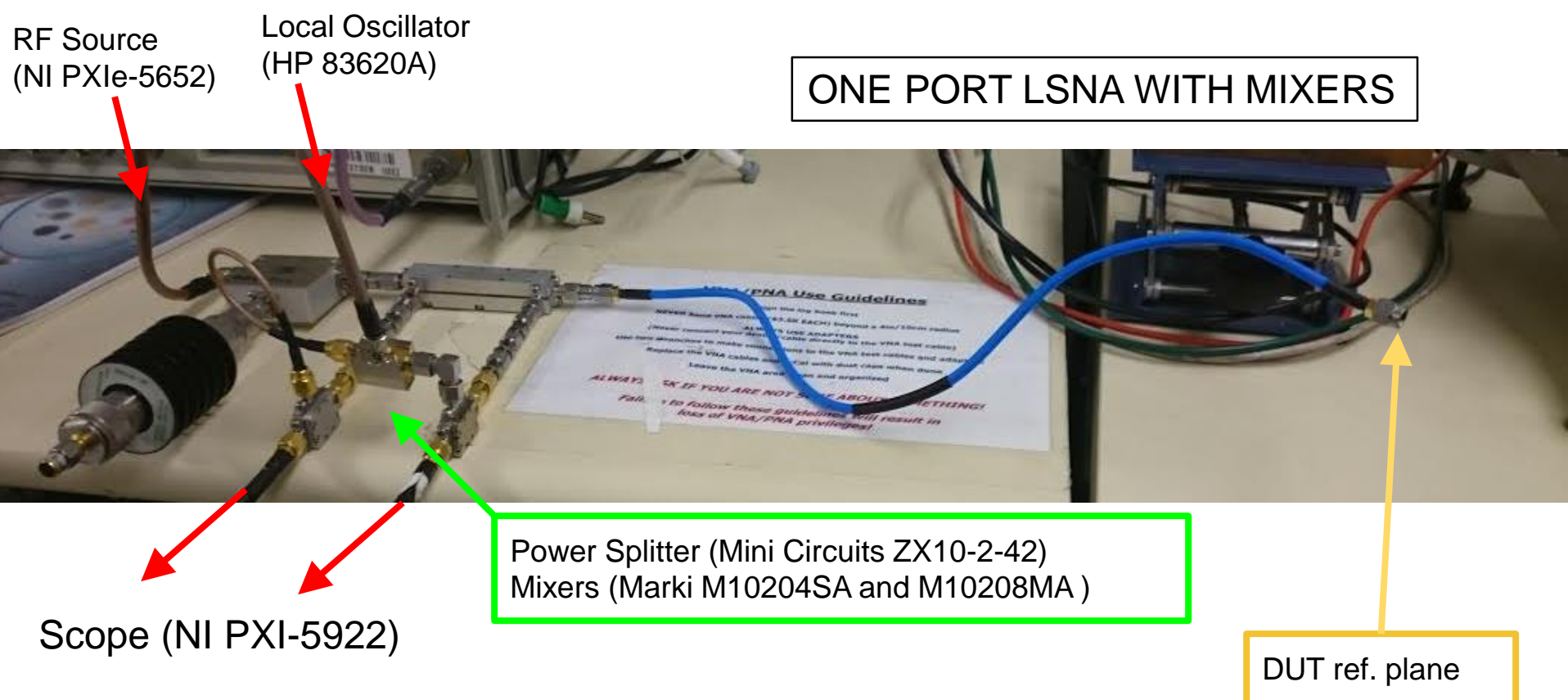

Source-Pull removed for real impedance measurements (indeed, **cheaper than a Source Tuner**) Load-Pull measured like before (Power meter for receiver)

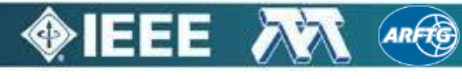

May, 23<sup>rd</sup> 2016

### Hardware Example: LSNA

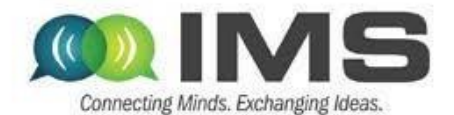

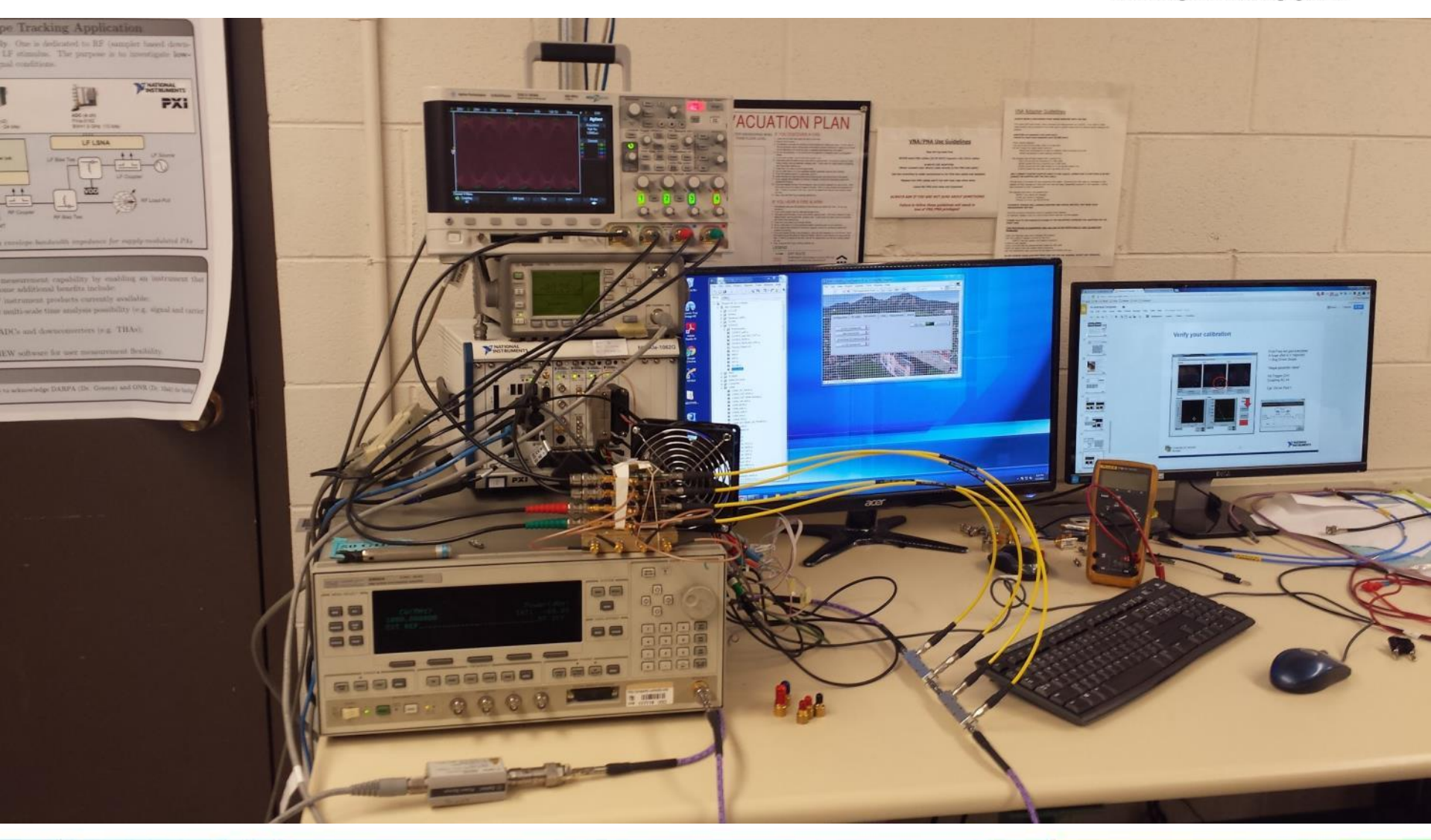

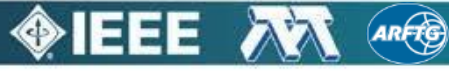

May, 23<sup>rd</sup> 2016

## LSNA object in the Toolbox

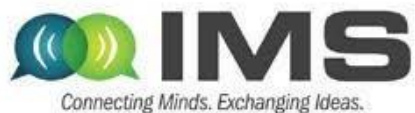

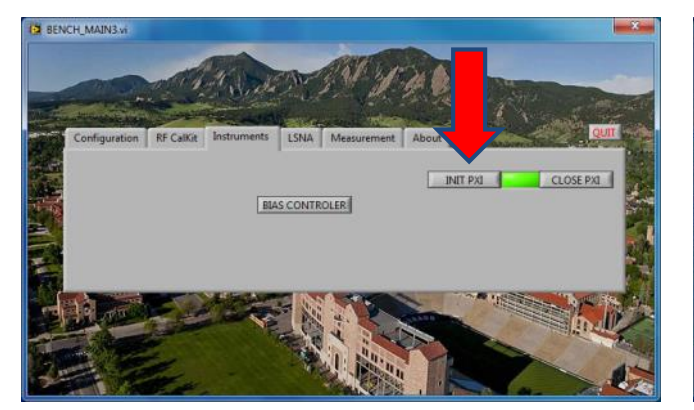

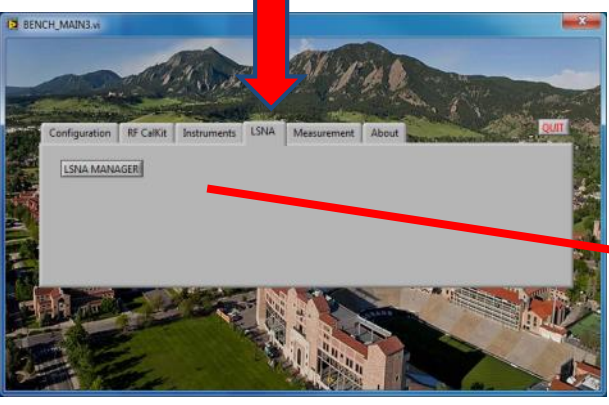

- Once the bench is initialized, we can edit LSNAs ;
- LSNAs are managed as standard instruments: user defines an array of LSNAs;
- LSNA works like a scope but requires a calibration procedure and test ('CALIBRATE' and 'CAL TEST' buttons) to calculate and validate a 8terms error matrix;
- Each LSNA contains a hardware structure (next slide), calibration measurements and a 8-error term matrix ;
- Several LSNAs can have exactly the same hardware configuration (click on 'COPY' to do it). It enables to consider several error term matrix;
- 'MEAS.' perform a single point PA measurement before to launch user defined loops of acquisitions.

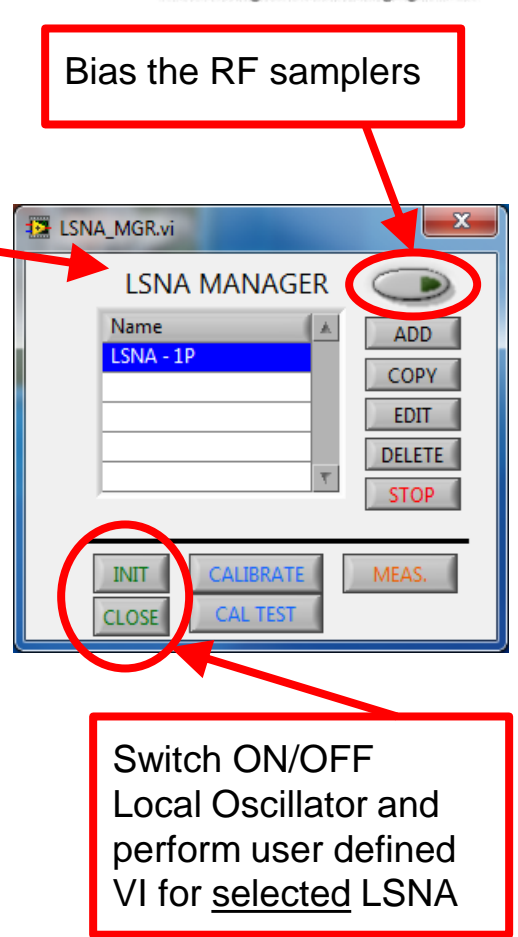

May, 23<sup>rd</sup> 2016

### LSNA object in the Toolbox

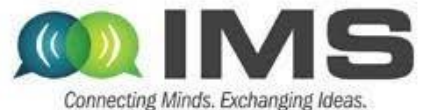

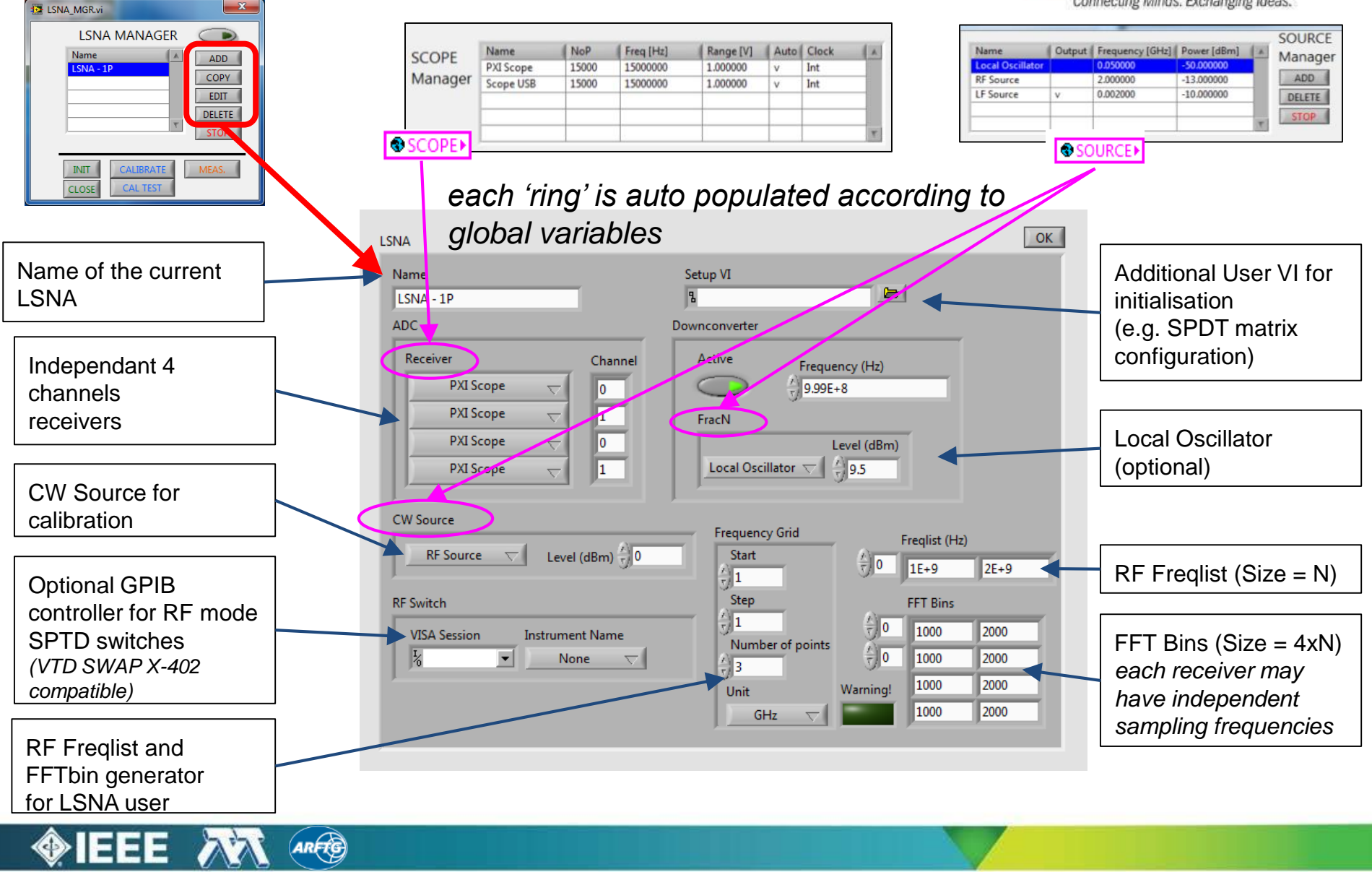

May, 23<sup>rd</sup> 2016

## LSNA Embedded Calibration

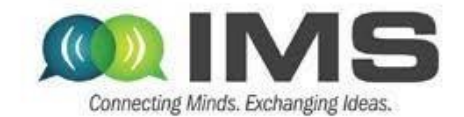

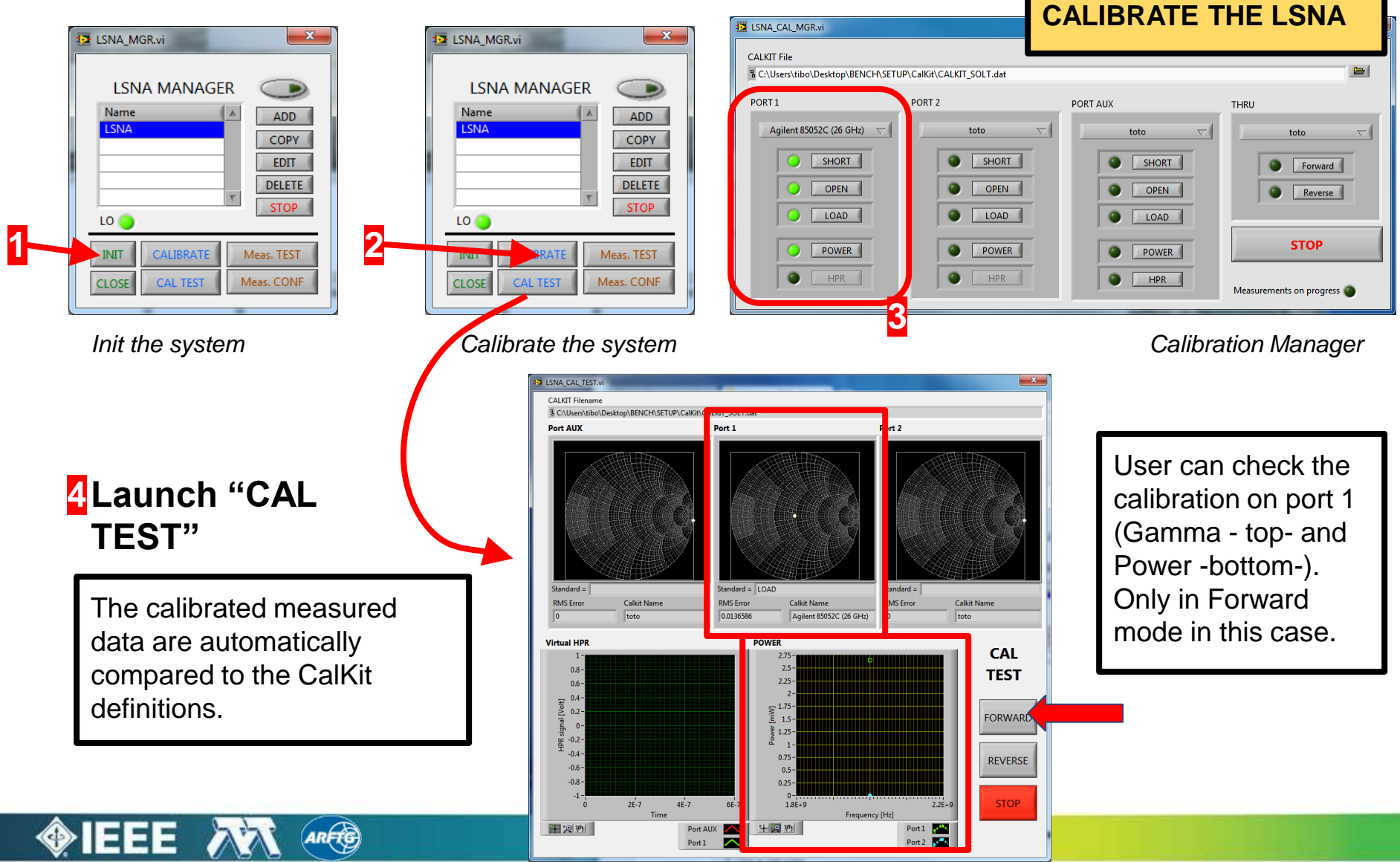

May, 23<sup>rd</sup> 2016

### **Develop your code!**

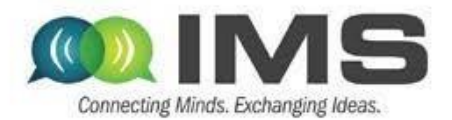

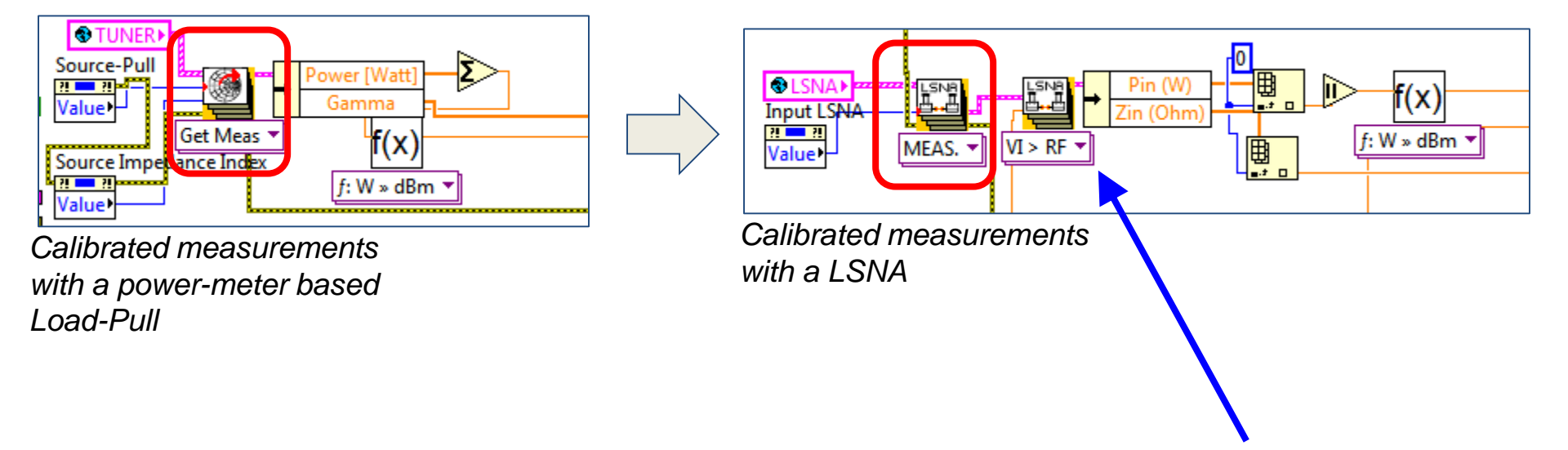

A LSNA releases V and I data. "VI > RF" give access to common RF data

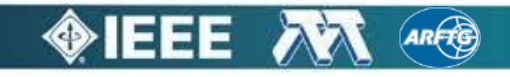

May, 23<sup>rd</sup> 2016

### **Envelop Tracking Example**

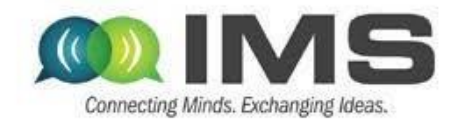

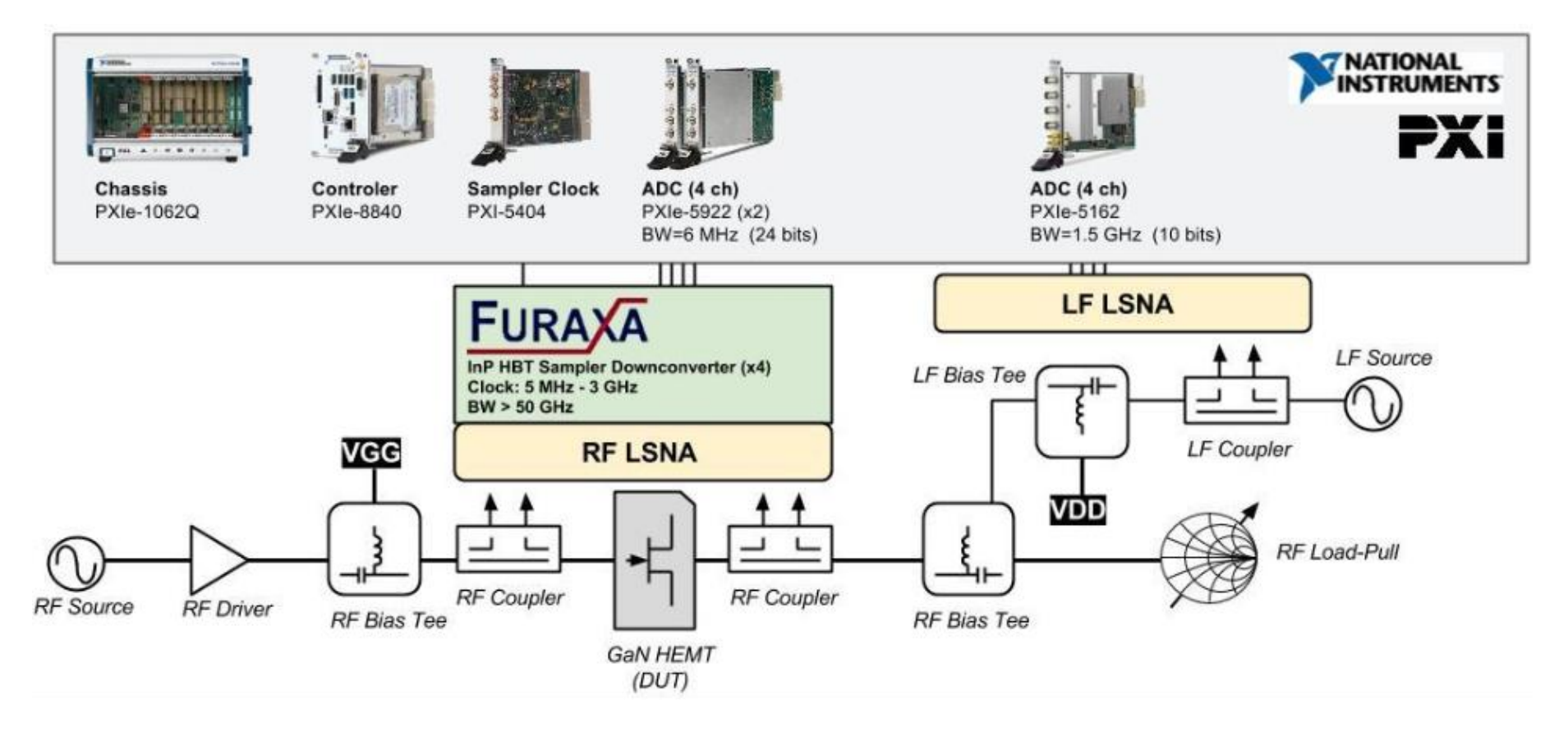

LF S-parameters under large signal condition is a minimal configuration to optimize filter between the LF modulator (PWM signal) and the RF-PA (Analog signal)

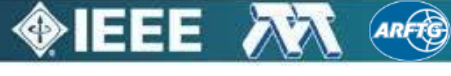

May, 23<sup>rd</sup> 2016

### **Envelop Tracking Example**

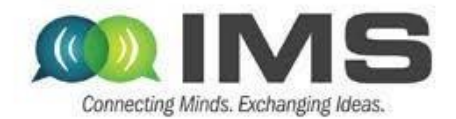

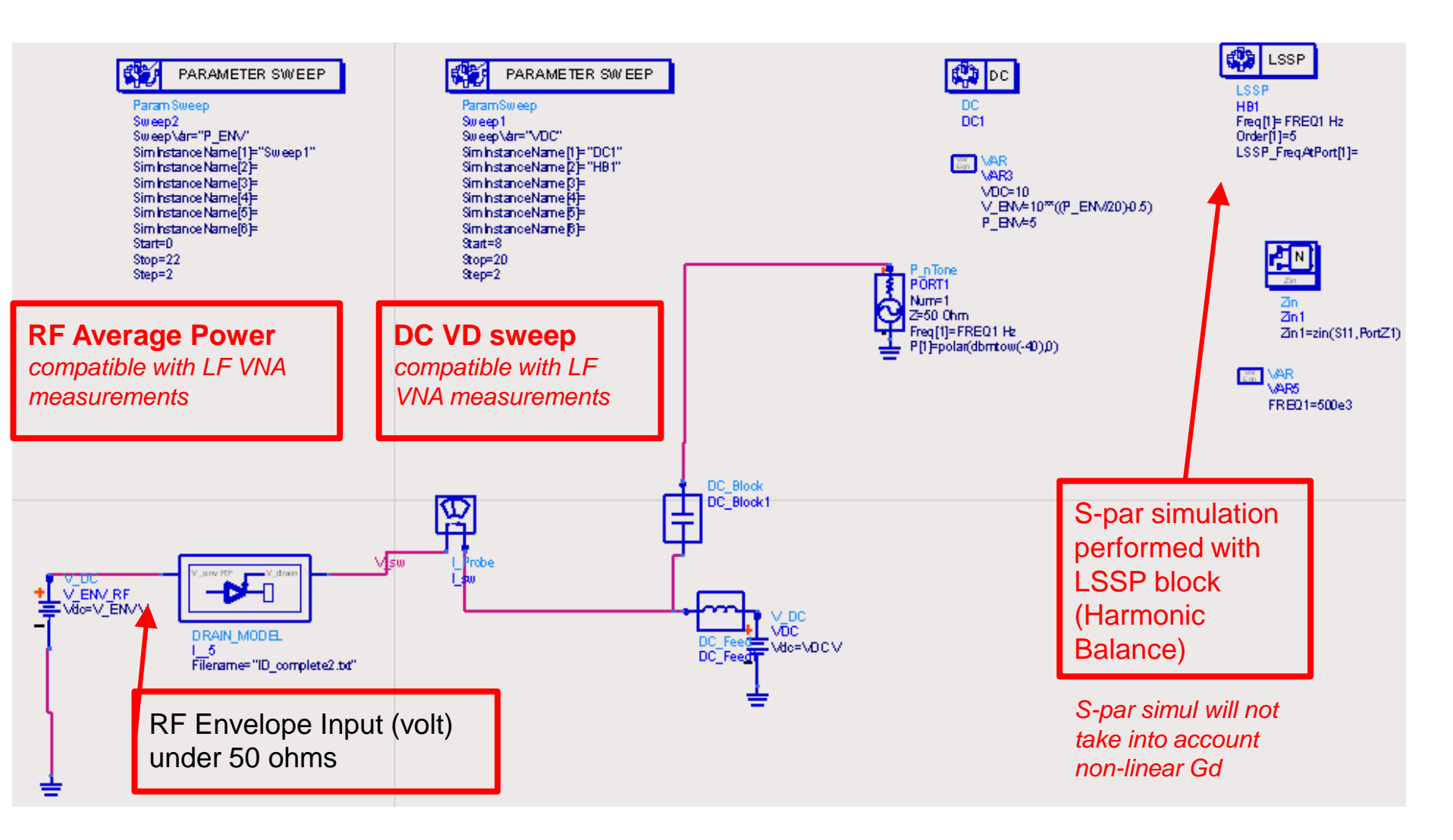

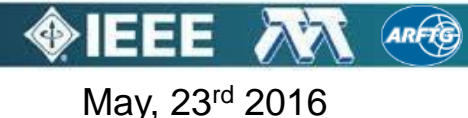

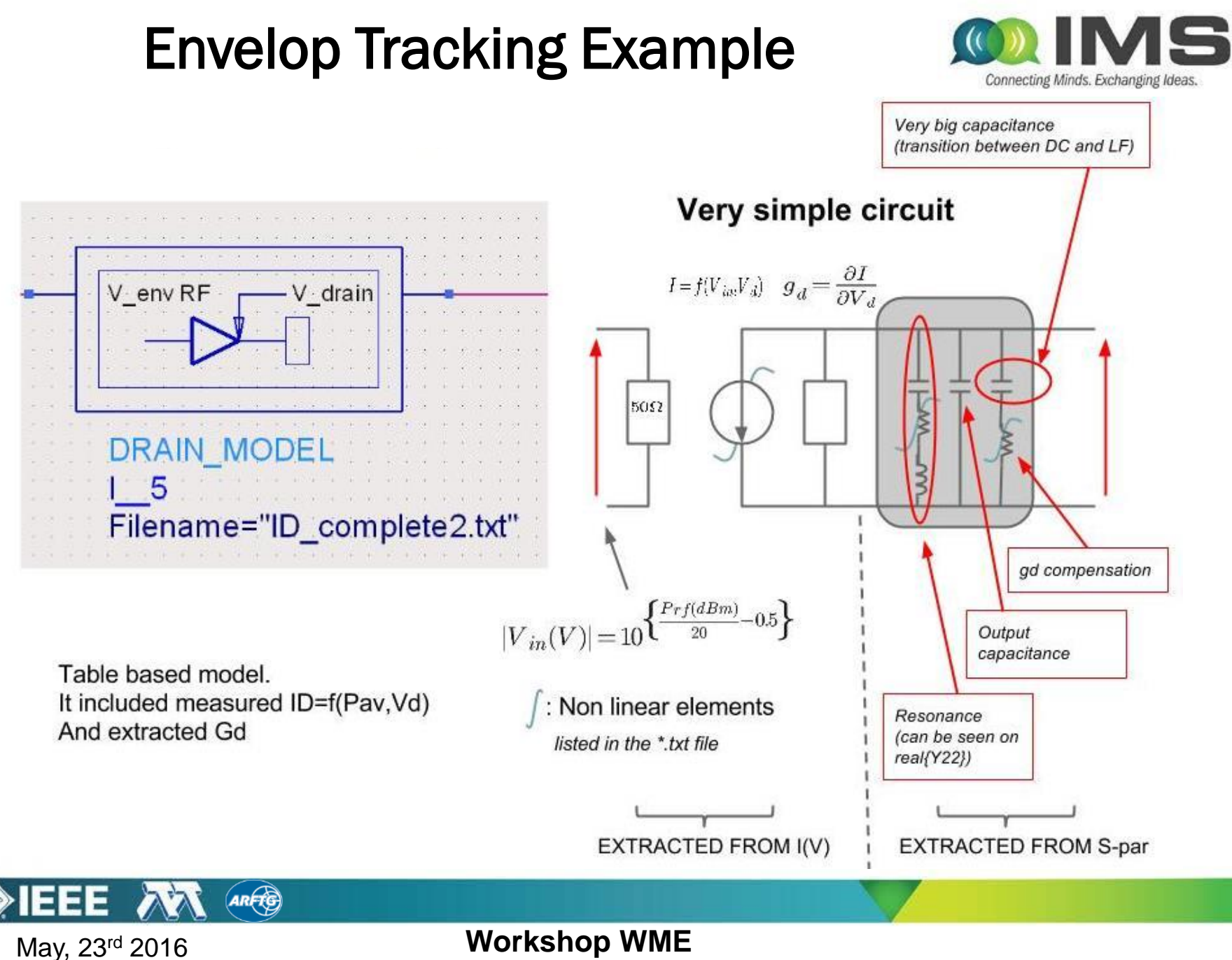

### **Envelop Tracking Example**

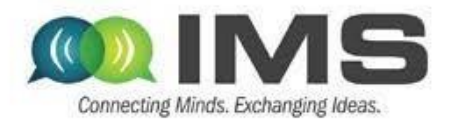

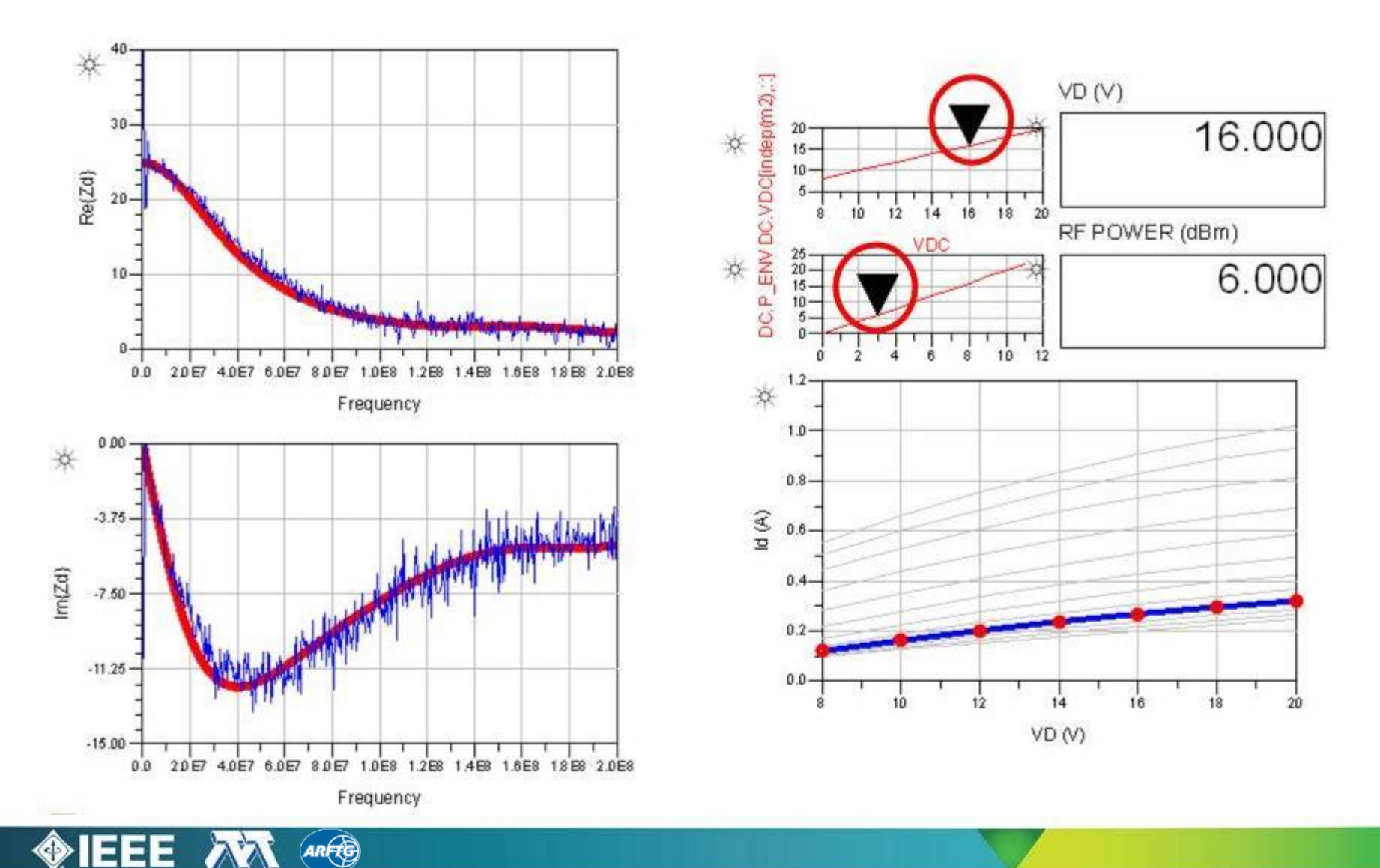

May, 23<sup>rd</sup> 2016

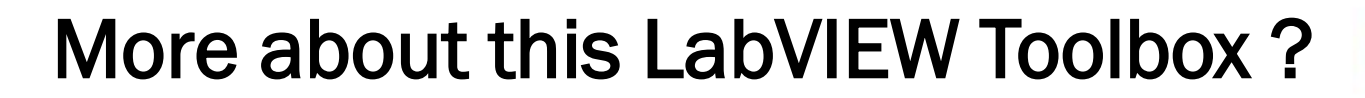

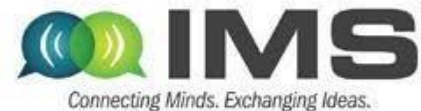

# - AVAILABLE

- FREE
- OPEN SOURCE

# WWW.MICROWAVE.FR/LABVIEW

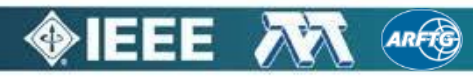

May, 23<sup>rd</sup> 2016

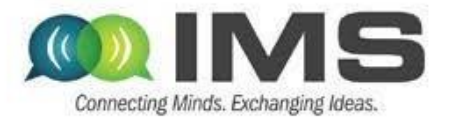

Thank you !

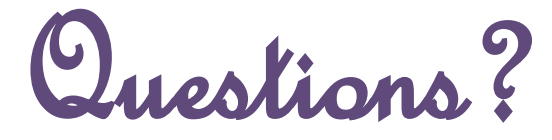

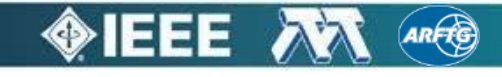

May, 23<sup>rd</sup> 2016